# ИСС "СТРОЙКОНСУЛЬТАНТ"

Руководство пользователя

# СОДЕРЖАНИЕ

| 1. ВВЕДЕНИЕ                                           |    |
|-------------------------------------------------------|----|
| 2. ОБЩИЕ СВЕДЕНИЯ                                     | 4  |
| 3. ЗАПУСК И НАСТРОЙКА ПАРАМЕТРОВ                      | 5  |
| 3.1. Запуск приложения                                | 5  |
| 3.2. НАСТРОЙКА ИНТЕРФЕЙСА                             | 6  |
| 3.2.1. Отображение на экране панели инструментов      |    |
| 3.2.2. Отображение на экране панели поиска            |    |
| 3.2.3. Управление шрифтами                            |    |
| 3.3. Настройка подключения к серверу                  | 7  |
| 3.4. Управление окнами                                | 8  |
| 3.4.1. Закрытие одного окна                           | 8  |
| 3.4.2. Закрытие всех окон                             | 8  |
| 3.5. Завершение работы                                | 8  |
| 4. ПОИСК ДОКУМЕНТОВ                                   |    |
| 4.1. Строка поиска                                    |    |
| 4.2. Панель расширенного поиска                       |    |
| 4.3. Использование Навигатора                         | 14 |
| 4.4. Поиск документов, в которых содержатся изменения |    |
| 5. ПРОСМОТР ДОКУМЕНТОВ                                |    |
| 5.1. ПРОСМОТР ИНФОРМАЦИОННОЙ КАРТЫ                    |    |
| 5.2. Тексты документов                                |    |
| 5.2.1. Просмотр текста документа                      |    |
| 5.2.2. Просмотр текста изменений                      |    |
| 5.3. Контекстный поиск в тексте документа             |    |
| 6. МОЯ ПАПКА                                          | 23 |
| 7. Программный модуль "Документация пользователя"     |    |
| 8. ПРИЛОЖЕНИЯ                                         |    |
| 8.1. Инструменты и команды меню                       |    |
| 8.2. ПИКТОГРАФИЧЕСКИЕ ОБОЗНАЧЕНИЯ ДОКУМЕНТОВ          |    |

## 1. ВВЕДЕНИЕ

Информационно-поисковая система "СтройКонсультант" (ИС) представляет собой электронный сборник нормативно-технических и нормативно-правовых документов, регулирующих строительство на территории России.

Данное руководство предназначено для пользователей ИС. В нем содержатся сведения, необходимые пользователям для работы с ИС.

## 2. ОБЩИЕ СВЕДЕНИЯ

Информационно-поисковая система "СтройКонсультант" предназначена для работы пользователей с документами информационного фонда.

Приложение состоит из двух частей:

- серверная часть содержит базу данных с загруженным информационным комплектом;
- клиентская часть представляет собой программу пользователя, предназначенную для работы с реквизитами и текстами документов в базе данных.

# Руководство по установки ИПС «СтройКонсультант» включено в состав поставки

## 3. ЗАПУСК И НАСТРОЙКА ПАРАМЕТРОВ

#### 3.1. Запуск приложения

Запуск приложения производится с помощью ярлыка, расположенного на рабочем столе Windows.

После запуска приложения на экране появится стартовое окно, подобное представленному на рисунке ниже:

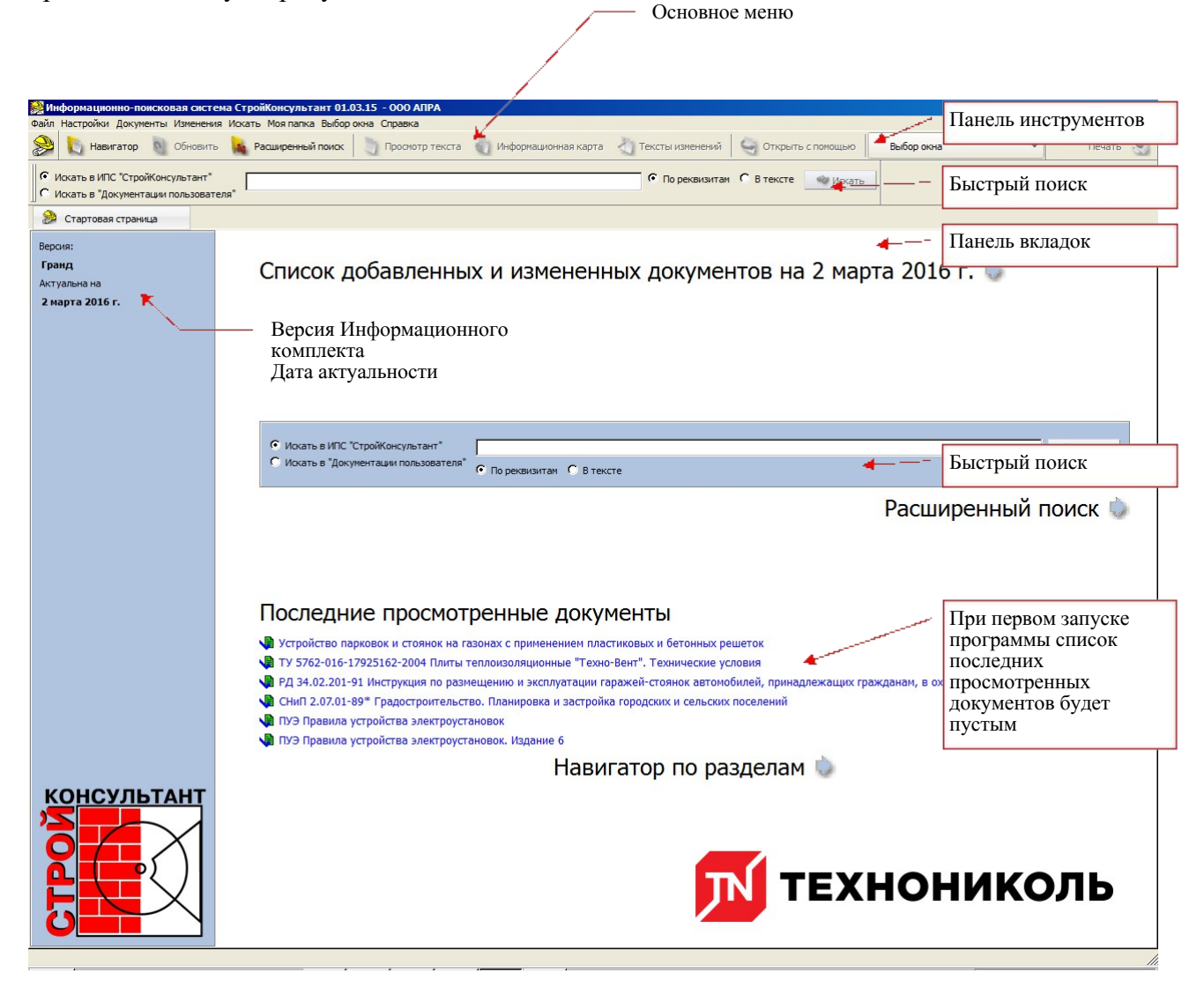

Пользовательский интерфейс программы разработан в соответствии с общими принципами построения интерфейсов, принятыми в ОС Windows:

- в области заголовка отображается наименование программы и название организации, а также стандартные кнопки управления окном, внешние границы окна можно изменять с помощью типовых приемов работы, используемых в ОС Windows для работы с диалоговыми окнами;
- в основном меню программы размещены наименования команд, объединенные в пункты меню в соответствии с их назначением;
- на панели инструментов размещены кнопки, с помощью которых выполняются типовые действия;
- на панели вкладок отображаются заголовки объектов, открытых в ИС наименования просматриваемых документов, заголовки окон Навигатора, информационных карт, результатов поиска;
- в рабочей области окна размещаются данные;
- управление объектами осуществляется с помощью основного меню, панели инструментов и контекстных меню.

Перечень кнопок панели инструментов и команд меню приведен в Приложении (см. стр. 32).

### 3.2. Настройка интерфейса

Настройка интерфейса программы осуществляется с помощью меню "Настройки".

#### 3.2.1. Отображение на экране панели инструментов

Для отображения на экране панели инструментов выполните следующие действия:

- 1. Откройте меню "Настройки".
- 2. Активируйте команду "Показать панель инструментов".

Если слева от команды содержалась отметка, она будет удалена, а панель инструментов — скрыта. При повторном выполнении этого действия отметка будет восстановлена и отображение панели вновь будет разрешено.

#### 3.2.2. Отображение на экране панели поиска

Для отображения на экране панели поиска выполните следующие действия:

- 1. Откройте меню "Настройки".
- 2. Активируйте команду "Показать панель поиска".

Если слева от команды содержалась отметка, она будет удалена, а панель поиска — скрыта. При повторном выполнении этого действия отметка будет восстановлена и отображение панели вновь будет разрешено.

### 3.2.3. Управление шрифтами

Для управления шрифтами, которые используются в графическом интерфейсе ИС, выполните следующие действия:

1. Откройте меню "Настройки".

2. Активируйте команду "Шрифт".

На экране появится диалоговое окно для настройки шрифта:

| 🗊 Выбор шрифта                                                                                                    |                                                                                                    | X                                                                 |
|----------------------------------------------------------------------------------------------------|----------------------------------------------------------------------------------------------------|-------------------------------------------------------------------|
| Шрифт<br>MS Shell Dig 2<br>Modern<br>Monotype Corsiva<br>MS Mincho<br>MS Outlook<br>MS Reference Sans Serif<br>MS Reference Specialty<br>MS Sans Serif<br>MS Serif<br>MS Serif<br>MS Shell Dig 2 | Начертание Р<br>Обычный 1<br>Обычный 6<br>Курсив 7<br>Жирный 8<br>Жирный Курсив 9<br>1<br>1<br>1<br>1<br>1<br>1<br>1<br>1<br>1<br>1<br>1<br>1<br>1<br>1<br>1<br>1<br>1<br>1<br>1 | asmep<br>0<br>5<br>7<br>8<br>9<br>10<br>11<br>12<br>14<br>16<br>V |
| Эффекты                                                                                                    | Пример                                                                                                    |                                                                   |
| ☐ Зачёр <u>к</u> нутый<br>☐ П <u>о</u> дчёркнутый<br><u>С</u> истема письма<br>Любая                                                                                                    | AaBbYyZz                                                                                                    |                                                                   |
|                                                                                                    | ок                                                                                                    | Отмена                                                            |

3. Укажите нужные параметры и нажмите кнопку "ОК".

Шрифт во всех окнах и панелях ИС будет изменен в соответствии с указанными параметрами.

### 3.3. Настройка подключения к серверу

Для настройки подключения к серверу выполните следующие действия:

- 1. Откройте меню "Настройки".
- 2. Активируйте команду "Настройка подключения".

На экране появится запрос на ввод параметров подключения:

| 没 ИС Строй   | Консультант      | X           |
|--------------|------------------|-------------|
| Введите IP-а | дрес или названі | ие сервера: |
|              | 1                |             |

Нажмите «Обзор» для отображения компьютеров сети

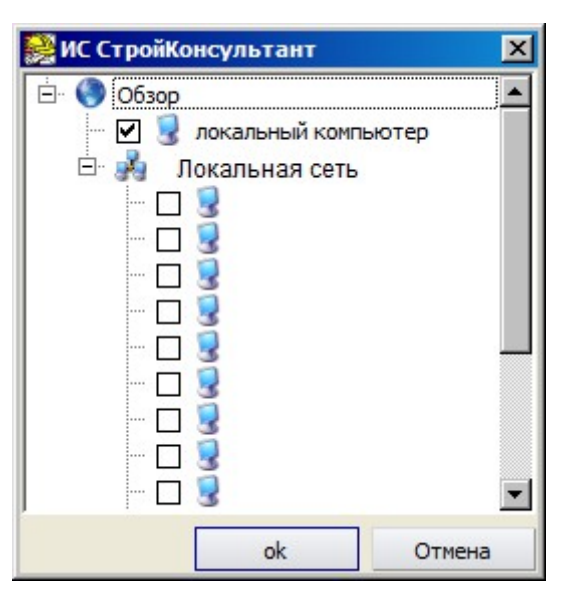

- 3. Введите IP-адрес или название компьютера(<u>на английском языке</u>), на котором установлены Сервер и БД «ИС СтройКонсультант». Также можете выбрать подключение через отображение компьютеров сети
- 4. Нажмите кнопку "ok".

Программа Пользователя «ИС СтройКонсультант» будет подключена к указанному серверу.

### 3.4. Управление окнами

Объекты ИС — документы, информационные карты, результаты поиска и проч. — при открытии размещаются в отдельных окнах, заголовки которых отображаются на панели вкладок.

### 3.4.1. Закрытие одного окна

Чтобы закрыть одно окно используйте один из способов:

- Подведите курсор к наименованию нужной вкладки и нажмите кнопку 🖾.
- Клавиши быстрого вызова Ctrl+W
- Перейдите в окно, которое требуется закрыть, и выполните следующие действия:
  - откройте меню "Файл";
  - активируйте команду "Закрыть окно".

Выбранное окно будет закрыто.

### 3.4.2. Закрытие всех окон

Для того чтобы закрыть все окна, открытые в ИС:

1. Откройте меню "Файл".

2. Активируйте команду "Закрыть все окна".

Все окна, открытые в программе, будут закрыты.

### 3.5. Завершение работы

Для завершения работы с программой:

1. Откройте меню "Файл".

2. Активируйте команду "Выход".

Сеанс работы с программой будет завершен, а окно программы — закрыто.

## 4. ПОИСК ДОКУМЕНТОВ

В ИС «СтройКонсультант» предусмотрено несколько механизмов поиска данных:

- с помощью строки ""Искать" (см. стр. 12) при использовании данного механизма отобраны будут все документы в реквизитах( тип, номер и наименование документа) которых содержится указанное значение;
- с помощью панели "Расширенного поиска" (см. стр. 12) использование этого механизма позволяет найти документы в тексте или реквизитах которых содержится указанное значение;
- поиск по классификатору документов с помощью специального компонента ИС —

Павигатора" (см. стр. 14);

• с помощью механизма поиска документов, в которых содержатся списки документов с изменениями (см. стр. 15) и текстов изменений (см. стр. 20)

*Примечание.* Описание контекстного "Поиска в тексте документа" приведено на странице 22.

Документы отображаются в таблице в виде списка:

| 🤮 Информа              | ционно-поискова:                   | я система СтройКон                      | сультант 01.03.15 - 000 /                          | АПРА                  |                                                                                                    |
|------------------------|------------------------------------|-----------------------------------------|----------------------------------------------------|-----------------------|----------------------------------------------------------------------------------------------------|
| Фаил настро            | ики документы из<br>Навигатор 💽 Об | вменения искать моя<br>Бновить 🙀 Расшир | папка выворокна справка<br>ренный поиск 🛛 🐚 Просис | а<br>отр текста   👘 🛙 | Информационная карта 👌 Тексты изменений 🔤 Открыть с помощью 🛛 Выбор окна 💌 Печать 🤡                                                      |
| О Искать в             | ИПС "СтройКонсуль                  | ьтант" снип                             |                                                    |                       | © По реквизитан С в тексте 🛶 Искать Моя папка 🍃                                                                                          |
| О Искать в             | Документации пол                   | њзователя"                              |                                                    |                       |                                                                                                    |
| 🎾 Старт                | овая страница                      | Результат по                            | иска 🗵 🖡 Результат                                 | поиска 🗵              |                                                                                                    |
| 👏 Список               | Классифик                          | ация 💽 Группир                          | овать по типам                                     |                       | По реквизитам Искать в найденном                                                                                                    |
| $\nabla$               | Тип                                | Номер                                   | Дата утверждения                                   | Утвержден             | Наименование                                                                                                    |
| СНиП                   |                                    | II-2-80                                 | 18.12.1980                                         | Госстрой СССР         | Противопожарные нормы проектирования зданий и сооружений                                                                                 |
| СНиП                   |                                    | II-B.10                                 | 16.11.1954                                         | Госстрой СССР         | Жилые здания                                                                                                    |
| СНиП                   |                                    | 41-03-2003                              | 27.12.2011                                         | Министерство ре       | еги Тепловая изоляция оборудования и трубопроводов. Актуализированная редакция СНиП 41-03-2003                                           |
| СНиП                   |                                    | 2.04.12-86                              | 29.12.2011                                         | Министерство ре       | еги Расчет на прочность стальных трубопроводов. Актуализированная редакция СНиП 2.04.12-86                                               |
| СНиП                   | *                                  | 2.01.09-91                              | 29.12.2011                                         | Министерство ре       | еги Здания и сооружения на подрабатываемых территориях и просадочных грунтах. Актуализированная редакция СНиП 2.01.09-91                 |
| СНиП                   |                                    | 1.02.01-85                              | 23.12.1985                                         | Госстрой СССР         | Инструкция о составе, порядке разработки, согласования и утверждения проектносметной документации на строительство предприяти            |
| СНиП                   |                                    | 31-06-2009                              | 01.09.2009                                         | Министерство ре       | еги Общественные здания и сооружения                                                                                                    |
| СНиП                   |                                    | 11-8.8-/1                               | 20.07.1971                                         | Госстрои С            | ля изменения ширины колонки полвелите курсор к ее границе и                                                                              |
| Снип                   |                                    | III-8.5-62*                             | 14.12.1962                                         | Госстрой С Д.         | ля изменения ширины колонки подведите курсор к се границе и,                                                                             |
|                        |                                    | 111-40-79                               | 10.12.1979                                         | Гострой С КС          | ла указатель мыши изменит свои вид, переместите границу колонки                                                                          |
|                        |                                    | 10-13-04                                | 01.07.1090                                         | Гострой С             | а нужное расстояние                                                                                                    |
| Снип                   | _                                  | 5 01 23,83                              | 10 12 1083                                         | Госстрой СССР         | Типорые иолимы пасуода немента для присоторлания батонов, сбольных и монолитных батонных, малазобатонных изделий и конструкций           |
| СНиП                   |                                    | 5.01.18-86                              | 15.12.1505                                         | roccipor ceci         | половие порто расхода ценента для приготовления сетопов, соорнак и напозни пак сетопнаку железоветонных изделии и конструкции<br>ельстве |
| СНиП                   |                                    | 10-01-2003                              | Для сортиров                                       | ки записе             | й нажмите на заголовок колонки                                                                                                    |
| СНиП                   |                                    | 12-01-2004                              | 1210 0200 1                                        | TOCCIDON OCCUM        |                                                                                                    |
| СНиП                   |                                    |                                         |                                                    | Госстрой СССР         | Классификация зданий и сооружений. Основные положения проектирования                                                                     |
| Направление сортировки |                                    |                                         |                                                    |                       |                                                                                                    |
| СНиП                   |                                    | 1                                       | <u> </u>                                           | Госстрой СССР         | Отопление, вентиляция и кондиционирование                                                                                                |
| 📕 СНиП                 |                                    | 33-01-2003                              | 30.06.2003                                         | Госстрой России       | Гидротехнические сооружения. Основные положения                                                                                          |
| СНиП                   |                                    | 23-03-2003                              | 30.06.2003                                         | Госстрой России       | Защита от шума                                                                                                    |
| СНиП                   |                                    | 20-01-2003                              | 30.06.2003                                         | Госстрой России       | Надежность строительных конструкций и оснований. Основные положения                                                                      |
| 📕 СНиП                 |                                    | 52-01-2003                              | 30.06.2003                                         | Госстрой России       | Бетонные и железобетонные конструкции. Основные положения                                                                                |
| СНиП                   |                                    | 22-02-2003                              | 30.06.2003                                         | Госстрой России       | Инженерная защита территорий, зданий и сооружений от опасных геологических процессов. Основные положения                                 |
| СНиП                   |                                    | 32-02-2003                              | 27.06.2003                                         | Госстрой России       | Метрополитены                                                                                                    |
| СНиП                   |                                    | 41-01-2003                              | 26.06.2003                                         | Госстрой России       | Отопление, вентиляция и кондиционирование                                                                                                |
| СНиП                   |                                    | 41-03-2003                              | 26.06.2003                                         | Госстрой России       | Тепловая изоляция оборудования и трубопроводов                                                                                           |
| СНиП                   |                                    | 23-02-2003                              | 26.06.2003                                         | Госстрой России       | Тепловая защита зданий                                                                                                    |
| СНиП                   |                                    | 41-02-2003                              | 24.06.2003                                         | Госстрой России       | Тепловые сети                                                                                                    |
| СНиП                   |                                    | 31-01-2003                              | 23.06.2003                                         | Госстрой России       | Здания жилые многоквартирные                                                                                                    |
| СНиП                   |                                    | 31-05-2003                              | 23.06.2003                                         | Госстрой России       | Общественные здания административного назначения                                                                                         |
| СНиП                   |                                    | 21-03-2003                              | 21.06.2003                                         | Госстрой России       | Склады лесных материалов. Противопожарные нормы                                                                                          |
| СНиП                   |                                    | 11-01-2003                              | 16.06.2003                                         | Госстрой России       | Инструкция о порядке разработки, согласования, утверждения и составе проектной документации на строительство предприятий, здан           |
| СНиП                   |                                    | 1.01.01-82*                             | 18.10.1982                                         | І осстрой СССР        | Система нормативных документов в строительстве. Основные положения                                                                       |
| •                      |                                    |                                         |                                                    |                       | ••••••••••••••••••••••••••••••••••••••                                                                                                   |
| 📙 Доку                 | ментов найдено:                    | 782 Запрос поис                         | ска: снип                                          |                       |                                                                                                    |

В результатах поиска будут подсвечены «красным» заданные для поиска данные. В каждой строке таблицы отображаются данные о документе:

- пиктограмма документа (см. стр. 33);
- тип документа (справочник, пособие, рекомендации, СНиП, РДС и т.п.);
- номер документа;
- начало периода действия документа в формате ГГГГ.ММ.ЧЧ;
- наименование организации, утвердившей документ;
- наименование документа.

Записи таблицы можно отсортировать по значениям, которые содержатся в колонках. В заголовке колонки, по которой отсортирована таблица, указывается соответствующее направление сортировки.

Ширина и порядок расположение колонок в таблице могут быть изменены:

- для изменения порядка отображения колонок нажмите на заголовок колонки, месторасположение которой требуется изменить, и, не отпуская кнопку мыши, перетащите колонку в нужное место;
- для изменения ширины колонки подведите курсор к границе колонки и, когда указатель мыши изменит свой вид, переместите границу колонки на нужное расстояние.

В информационной строке выводятся результаты поиска - количество найденных документов по данному запросу

Кроме того, средства ИС позволяют произвести повторных поиск данных в перечне отобранных документов.

| Наименование кнопки | Описание                                                                                                    |
|---------------------|----------------------------------------------------------------------------------------------------|
| " 🔷 " или " 🧼 "     | Управление отображением панели параметров<br>расширенного поиска. Кнопка меняет свой вид в<br>зависимости от того, отображается или нет панель на<br>экране:<br>" — панель отображается на экране. Нажатие на<br>кнопку скрывает панель;<br>" — панель скрыта, нажатие на кнопку разрешает<br>отображение панели на экране |
| Список"             | Отобранные документы не группируются, отображаются в таблице в виде списка                                                                                                    |
| Классификация"      | Группировка отобранных документов по параметрам классификатора                                                                                                    |

Для управления этими параметрами предназначены кнопки:

| Наименование кнопки    | Описание                                                                                            |
|------------------------|----------------------------------------------------------------------------------------------------|
| Труппировать по типам" | Группировка отобранных данных по типам документов                                                   |
| Пискать в найденном"   | Поиск документов, у которых в тексте содержится указанное значение, в перечне отобранных документов |

*Примечание.* Процедуры изменения вида окна и порядка группирования отобранных документов в окне Навигатора не применяются.

### 4.1. Строка поиска

Для поиска документов по указанному значению:

- 1. Если строка поиска отсутствует на экране:
  - перейдите на "Стартовую страницу" ИС (см. стр. 5);
  - включите отображение панели поиска (см. стр. 6);
  - активируйте команду "Показать панель поиска" из меню "Поиск".
- 2. Выберите критерий поиска «Искать в ИПС «СтройКонсультант»» или «Искать в «Документации Пользователя»»(дополнительный программный модуль)
- 3. Введите в строку поиска часть или полное значение параметра, по которому требуется найти документ.
- 4. Выберите критерий поиска «По реквизитам» (тип, номер, наименование) или «В тексте»
- 5. Нажмите клавишу <Enter> или кнопку:
  - "Искать" если значение введено с помощью панели поиска или на стартовой странице ИПС.

Перечень найденных документов будет открыт в новом окне "Результат поиска", заголовок окна отобразится на панели вкладок. Поиск производится в следующих реквизитах документов: Тип, Номер и Наименование. Описание таблицы данных и параметров управления окном приведено на стр. 10.

### 4.2. Панель расширенного поиска

В ИПС поиск по текстам или реквизитам (свойствам) документов выполняется с

помощью параметров, размещенных на специальной панели — панели <sup>10</sup> "Расширенного поиска".

Чтобы указать параметры расширенного поиска:

- 1. Вызовите на экран панель параметров расширенного поиска одним из способов:
  - перейдите на "Стартовую страницу" ИС и нажмите на гиперссылку "Расширенный поиск" (см. стр. 5);
  - нажмите на панели инструментов кнопку 🏴 "Расширенный поиск";
  - активируйте команду "Расширенный поиск" из меню "Поиск".

На экране появится панель параметров "Расширенного поиска", открытая в новом окне:

| 🞇 Информационно-поисковая система СтройКонсульт                             | HT 01.03.15 - 000 AIIPA                                                                            | _ <b>_ _ _</b> ×   |
|-----------------------------------------------------------------------------|----------------------------------------------------------------------------------------------------|--------------------|
| Файл Настройки Документы Изменения Искать Моя папка                         | Выбор окна Справка                                                                                 |                    |
| 😂 🚺 Навигатор 🐚 Обновить 🐚 Расширенный                                      | тонос 🔰 Просмотр текста 🌒 Информационная карта 👌 Тексты изменений 🤤 Открыть с помощью 🛛 Выбор окна | т Печать 🛃         |
| К Искать в ИПС "СтройКонсультант"<br>С Искать в "Документации пользователя" | С По реквизитан С В тексте 🔹 Искать                                                                | Моя папка   🎼      |
| 🔗 Стартовая страница 🖡 Результат поиска                                     | 🗵 🖡 Результат поиска 🗵 🖡 Результат поиска 🔯                                                        |                    |
| Расширенный поиск                                                           | Слисок Классификация Группировать по типан С По реквизитан В тексте                                | Искать в найденном |
| Г Тип документа                                                             |                                                                                                    |                    |
| Номер документа Точный номер                                                |                                                                                                    |                    |
| В наименовании документа Точная фраза                                       |                                                                                                    |                    |
| 🗖 В оглавлении документа 🗖 Точная фраза                                     |                                                                                                    |                    |
| Г Текст документа Г Точная фраза                                            |                                                                                                    |                    |
| По ключевым словам                                                          |                                                                                                    |                    |
| Разработчики                                                                |                                                                                                    |                    |
| Утверждающая организация                                                    |                                                                                                    |                    |
| Дата утверждения<br>с по                                                    |                                                                                                    |                    |
| Г Отмененные                                                                |                                                                                                    |                    |
| Добавленные/Измененные<br>Начало действия                                   |                                                                                                    |                    |
|                                                                             |                                                                                                    |                    |
| Искать в "Документации пользователя"                                        |                                                                                                    |                    |
| Очистить Поиск                                                              | <b>•</b>                                                                                           | Þ                  |
| 📙 Документов найдено: 0                                                     |                                                                                                    |                    |

2. Выберите реквизиты документа, по которым требуется производить поиск, и укажите в них нужные значения.

| Наименование<br>реквизитов | Назначение                                        |
|----------------------------|---------------------------------------------------|
| Тип документа              | Отбор документов указанного типа                  |
| Номер документа            | Отбор документов, в номере которых содержится     |
|                            | указанное значение                                |
| В названии документа       | Отбор документов, в названии которых содержится   |
|                            | указанное значение                                |
| В оглавлении документа     | Отбор документов, в оглавлении которых содержится |
|                            | указанное значение                                |
| Текст документа            | Отбор документов, у которых в текстах содержится  |
|                            | указанное значение                                |
| По ключевым словам         | Отбор документов, у которых в параметре "ключевые |
|                            | слова" содержится указанное значение              |
| Разработчики               | Отбор документов по наименованию разработчиков    |

| Наименование<br>реквизитов | Назначение                             |
|----------------------------|----------------------------------------|
| Утвержденные               | Отбор утвержденных документов          |
| Отмененные                 | Отбор отмененных документов            |
| Добавленные/низменные      | Отбор добавленных/низменных документов |
| Начало действия            | Отбор документов по дате действия      |
| Дата                       | Отбор документов по периоду действия   |

3. Нажмите кнопку "Поиск".

По окончании процедуры отбора данных перечень найденных документов будет отображен в правой части окна:

| 🤗 Информационно-поисковая система СтройКонсультант 01    | .03.15 - 000 ANPA  |            |                       |                 |                                                               | _ 🗆 🗙                 |
|----------------------------------------------------------|--------------------|------------|-----------------------|-----------------|---------------------------------------------------------------|-----------------------|
| Файл Настройки Документы Изменения Искать Моя папка Выбо | окна Справка       |            | Ha                    | KMUTA HO        | THE REAL ACTIN TRADUCTOR CONTINUES                            | поцели                |
| Навигатор Обновить Расширенный поиск                     | 🔰 Просмотр тек     | ста 🕥 Инф  | ормационная карта Пал | аметров "       | Расширенного поиска". Чтобы восс                              | тановить              |
| Искать в ИПС "СтройКонсультант"<br>снип                  | /                  | <i>(</i>   | отс                   | бражение        | панели — нажмите на кнопку повт                               | орно                  |
| С Искать в "Документации пользователя"                   |                    |            |                       | •               | •                                                             | •                     |
| 😂 Стартовая страница 🖡 Результат поиска 🗵                | 📙 Результат поиска | . 🗵 📙      | Результат поиска      |                 |                                                               |                       |
|                                                          | Список             | 🜔 Классифи | кация 🛛 👔 Группирова  | ть по типам     | По реквизитам С В тексте Искать в на                          | иденном               |
| Расширенный поиск                                        | Тип                | Номер      | Дата утверждения      | Утвержден       |                                                               | +                     |
| 🔽 Тип документа                                          | FOCT 21.001        | -93 1      | 2.08.1994             | Минстрой России | СПДС. Общие положения                                         |                       |
|                                                          | FOCT 21.002        | -81 2      | 5.09.1981             | Госстрой СССР   | СПДС. Нормоконтроль проектно-сметной документации             |                       |
|                                                          | FOCT 21.101        | -93 1      | 2.08.1994             | Минстрой России | СПДС. Основные требования к рабочей документации              |                       |
| 🗖 Номер документа 📕 Точный номер 🔰                       | FOCT 21.110        | -95 0      | 5.06.1995             | Минстрой России | СПДС. Правила выполнения спецификации оборудования, изделий и | и материалов          |
|                                                          | FOCT 21.112        | -87 2      | 4.08.1987             | Госстрой СССР   | СПДС. Подъемно-транспортное оборудование. Условные изображен  | чия                   |
| 🛛 В наименовании документа 🔽 Точная фраза                | FOCT 21.113        | -88 1      | 2.09.1988             | Госстрой СССР   | СПДС. Обозначения характеристик точности                      |                       |
|                                                          | FOCT 21.114        | -95 1      | 9.04.1995             | мнткс           | СПДС. Правила выполнения эскизных чертежей общих видов нетип  | овых изделий          |
|                                                          | FOCT 21.203        | -78 2      | 8.06.1978             | Госстрой СССР   | СПДС. Правила учета и хранения подлинников проектной документ | ации                  |
| 📙 В оглавлении документа 📕 Точная фраза                  | FOCT 21.204        | H-93 0     | 5.04.1994             | Госстрой РФ     | СПДС. Условные графические обозначения и изображения элементо | в генеральных планов  |
|                                                          | FOCT 21.205        | -93 1      | 0.11.1993             | мнткс           | СПДС. Условные обозначения элементов санитарно-технических си | стем                  |
| 🗖 Текст документа 🗖 Точная фраза 📢                       | FOCT 21.206        | -93 0      | 5.04.1994             | Госстрой РФ     | СПДС. Условные обозначения трубопроводов                      |                       |
|                                                          | FOCT 21.401        | -88 2      | 8.12.1987             | Госстрой СССР   | СПДС. Технология производства. Основные требования к рабочим  | ертежам               |
|                                                          | FOCT 21.402        | -83 1      | 3.06.1983             | Госстрой СССР   | СПДС. Антикоррозионная защита технологических аппаратов, газо | ходов и трубопроводс  |
|                                                          | FOCT 21.403        | -80 3      | 1.10.1980             | Госстрой СССР   | СПДС. Обозначения условные графические в схемах. Оборудование | энергетическое        |
|                                                          | FOCT 21.404        | -85 1      | 8.04.1985             | Госстрой СССР   | СПДС. Автоматизация технологических процессов. Обозначения ус | повные приборов и сре |
| Разработчики                                             | FOCT 21.405        | i-93 C     | 5.04.1994             | Госстрой РФ     | СПДС. Правила выполнения рабочей документации тепловой изоля  | ции оборудования и тр |
|                                                          | FOCT 21.406        | -88* 2     | 7.05.1988             | Госстрой СССР   | СПДС. Проводные средства связи. Обозначения условные графичес | жие на схемах и плана |
| Утверждающая организация                                 | FOCT 21.408        | -93 0      | 15.04.1994            | Госстрой РФ     | СПДС. Правила выполнения рабочей документации автоматизации   | технологических проц  |
|                                                          | FOCT 21.501        | -93 1      | 2.08.1994             | Минстрой России | СПДС. Правила выполнения архитектурно-строительных рабочих ч  | ертежей               |
|                                                          | FOCT 21.507        | -81* 0     | 2.04.1981             | Госстрой СССР   | СПДС. Интерьеры. Рабочие чертежи                              |                       |
| дата утверждения                                         | FOCT 21.508        | -93 0      | 5.04.1994             | Госстрой РФ     | СПДС. Правила выполнения рабочей документации генеральных пл  | анов предприятий, со  |
|                                                          | FOCT 21.510        | -83* 1     | 6.02.1983             | Госстрой СССР   | СПДС. Пути железнодорожные. Рабочие чертежи                   |                       |
|                                                          | FOCT 21.511        | -83* 0     | 2.11.1983             | Госстрой СССР   | СПДС. Автомобильные дороги. Земляное полотно и дорожная одеж  | да                    |
|                                                          | FOCT 21.513        | -83 1      | 4.10.1983             | Госстрой СССР   | СПДС. Антикоррозионная защита конструкций зданий и сооружений | і. Рабочие чертежи    |
| Добавленные/Измененные                                   | FOCT 21.601        | -79* 3     | 1.07.1979             | Госстрой СССР   | СПДС. Водопровод и канализация. Рабочие чертежи               |                       |
| Пачало действия                                          | FOCT 21.602        | -79*3      | 1.07.1979             | Госстрой СССР   | СПДС. Отопление, вентиляция и кондиционирование воздуха. Рабо | чие чертежи           |
| c no 🍬                                                   | FOCT 21.603        | Beau       | льтат поиска          | по данно        | му поиска- количество локументов                              |                       |
|                                                          | FOCT 21.604        | -82 10.1   |                       |                 | «Строй Консультовт»                                           | ежи                   |
|                                                          | FOCT 21.605        | -82* IIO / | анному запро          |                 | «Строиконсультант»                                            |                       |
|                                                          | FOCT 21.606        | -95        |                       |                 |                                                               | их решений котельны   |
|                                                          | FOCT 21.607        | -82        |                       |                 |                                                               | иятий. Рабочие черт   |
|                                                          | FOCT 21.608        | -84 1      | 4.03.1984             | Госстрой СССР   | СПДС. Внутреннее электрическое освещение. Рабочие чертежи     |                       |
| Искать в "Документации пользователя"                     | FOCT 21.609        | -83 1      | 7.08.1983             | Госстрой СССР   | СПДС. Газоснабжение. Внутренние устройства. Рабочие чертежи   |                       |
|                                                          | FOCT 21.610        | -85* 1     | .4. 11. 1985          | Госстрой СССР   | СПДС. Газоснабжение. Наружные газопроводы. Рабочие чертежи    | ¥                     |
| Очистить Поиск                                           |                    |            |                       | 0               |                                                               | F                     |
| Документ в найдено: 6859                                 |                    |            |                       |                 |                                                               |                       |
|                                                          |                    |            |                       |                 |                                                               |                       |

Описание таблицы данных и параметров управления окном приведено на стр. 10.

### 4.3. Использование Навигатора

Навигатор — специальный компонент ИС, предназначенный для просмотра классификатора документов.

Для запуска Навигатора используйте один из способов:

- Нажмите на панели инструментов кнопку 🌄 "Навигатор".
- Откройте меню "Поиск" и активируйте команду "Навигатор".

я система СтройКонсультант 01.03.15 - ООО АПРА \_ 🗆 × 🎥 🌔 Навигатор 🧕 Обновить 🙀 Расширенный поиск 🌖 Проснотр текста 🏹 Информационная карта 👌 Тексты изменений 🔤 Открыть с помощью 🛛 Выбор окна -Печать 🛃 • Искать в ИПС "СтройКонсультант" По реквизитам С В тексте ФИСкать снип Моя папка С Искать в "Документации пользователя" 🤔 Стартовая страница 🛛 🖡 Результат поиска 📧 🖡 Результат поиска 📧 📜 Результат поиска 📧 🐌 Навигатор 😰 Навигатор Список докум нтов Наи Дата утверждения - 📙 Регламент Тип Номер Утвержден 🗄 📙 Нормативно-правовые док Минстрой России Сборник разъяснений основ C6op 03.02.1995 ных положений, связанных с выбором, предварительным согласо Пособие к СП 11-101-95 🕀 📙 Документы Системы норма 01.01.1998 Минстрой России Практическое пособие к СП 11-101-95 по разработке раздела "Оценка воздействия на окруж 🖷 📕 Справочные пособия к СН Справочник 26.06.1996 Минстрой России Справочник базовых цен на дабораторные инже ю-геологические работы \_ \_\_ 표 🧧 Нормативные документы г Справочник Разделитель между окном объектов и информационным женерно-геологических изысканиях для ( Отраслевые и ведомствен Пособие к СНиГ 1.04.03-8 ительства предприятий, зданий и сооруже окном можно перемещать с помощью мыши 📙 Инструктивно-распорядит Пособие к СНиГ 2.01.01-8 гология. 📒 Методические документь Пособие к СНиГ 2.01.28-8 иванию и захоронению токо Пособие к СНиГ 2.03.01-8-🕀 📙 Другие национальные ста J 08.05.1985 НИИЖЬ ГОССТРОЯ СССР Посовие по проектированию самонапряженных железобетонных конструкций 🗄 🧧 Нормативные документы с Пособие к СНиГ 2.03.01-84 30.11.1984 ЦНИИ произданий Пособие по проектированию бетонных и железобетонных конструкций из тяжелых и легких 30.11.1984 Производственно-отрасле Пособие к СНиГ 2.03.01-84 ЦНИИ промзданий Пособие по проектированию предварительно напряженных железобетонных конструкций из 📙 Стандарты НОСТРОЙ Часть 1 нию I группы ы. Конструктивные требован , Чтобы открыть сборник документов, установите курсор на пиктограмму сборника и дважды нажмите левую 📒 Типовые строительные ко Пособие к СНиГ 2.03.01-84 ном основании под колонны зданий и 📙 Технология строительства Пособие к СНиГ 2.02.01-85 кнопку мыши ном основании под колонны зданий и ых конструкций, предназначенных дл Нормативные документы ) Пособие к СНиГ 2.03.04-84 Пособие к СНиГ 2.03.09-85 01.01.1990 НТС ЦНИИСК им.Кучеренко Проектирование асбестоцементных конструкций 🧧 Информационные материа. ЦНИИпроектстальконструкция Пособие по контролю состояния строительных металлических конструкций зданий и сооруже 📒 Разъяснения специалистов Пособие к СНиГ 2.03.11-85 30.06.1987 P 📒 Формы документов (акты, Пособие к СНиГ 2.03.11-85 11.06.1987 НИИЖБ Госстроя СССР Пособие по проектированию защиты от коррозии бетонных и железобетонных строительны» 🗄 📙 Энергосбережение и теплова Пособие к СНиГ 2.04.02-84 05.03.1985 Союзво оканалНИИпроект Пособие по проектированию автоматизации и диспетчеризации систем водоснабжения ВНИИ ВОДГЕО Госстроя СССР Пособие по проектированию градирен 🗄 📕 Автомобильные дороги Пособие к СНиГ 2.04.02-84 20.03.1985 표 🧧 Типовая проектная документа Пособие к СНиГ 2.04.02-84 09.04.1985 НИИ КВОВ АКХ им. К.Д. Памфилс Пособие по проектированию сооружений для очистки и подготовки воды 🗄 📜 Документация пользователя Пособие к СНиГ 2.04.02-84 01.01.1990 ВНИИ ВОДГЕО Госстроя СССР Проектирование сооружений для обезвоживания осадков станций очистки природных вод Проект 1 Пособие к СНиГ 2.04.02-84 26.03.1986 Союзводоканалпроект Пособие по объему и содержанию технической документации внеплощадочных систем водос Пособие к СНиГ 2.04.03-85 26.03.1986 Пособие по объему и содержанию технической документации внеплощадочных систем водос Союзводоканалпроект Пособие по определению толщин стенок стальных труб, выбору марок, групп и категорий ст Пособие к СНиГ 2.04.02-84 08.08.1986 Союзводоканалпроект Пособие к СНиГ 2.04.03-85 08.08.1986 Союзводоканалпроект Пособие по определению толщин стенок стальных труб, выбору марок, групп и категорий ст Пособие к СНиГ 2.04.05-86 НИИСФ Госстроя СССР 24.03.1986 Пособие по проектированию автоматизированных систем управления микроклиматом произво Пособие к СНиГ 2.05.02-85 31.08.1987 Союздорнии Пособие по проектированию методов регулирования водно-теплового режима вер» Пособие к СНиГ 2.05.07-85 03.06.1987 Союзпромтранспроект Пособие по проектированию земляного полотна и водоотвода железных и автомобильных до The section of the section of the or A1 A1 1001 \_\_\_\_\_ Þ Пособие по проектированию предварительно напряженных железобетонных конструкций из тяжелых и легких бетонов Состоит из двух частей, изданных отдельными книгами

На экране появится окно Навигатора, подобное представленному на рисунке ниже:

Рабочая область окна Навигатора состоит из нескольких частей:

- в левой части отображается список разделов классификатора документов, организованный в виде иерархического дерева.
- в правой части информационном окне содержится "Список документов", в выбранном разделе.

Описание таблицы данных и средств сортировки документов приведено на стр. 10.

#### 4.4. Поиск документов, в которых содержатся изменения

Средства ИС позволяют найти и посмотреть документы, в которых содержатся изменения нормативных документов.

Для поиска документов:

• Активируйте команду "Список документов" из меню "Изменения".

По окончании процедуры отбора данных перечень найденных документов будет открыт в новом окне, заголовок окна отобразится на панели вкладок.

| 👷 Информационно-поисковая система Стр    | ойКонсультант 01.03.15 -    | 000 АПРА           |                                                                                                    |
|------------------------------------------|-----------------------------|--------------------|----------------------------------------------------------------------------------------------------|
| Фаил настроики документы изменения искат | ь моя папка вывор окна С    | лравка             |                                                                                                    |
| Павигатор Соновить на г                  | Расширенный поиск           | просмотр текста    | информационная карта Тексты изменении Стокрыть с помощью высор окна течать 🕤                                                          |
| Искать в ИПС "СтройКонсультант"          | нип                         |                    | По реквизитам С В тексте и Искать Моя папка и Коланка                                                                                 |
| С Искать в "Документации пользователя"   |                             |                    |                                                                                                    |
| 🍰 Стартовая страница 🔋 Резуль-           | тат поиска 🔲 🖡 Резу         | ультат поиска  🗵   | 🖡 Результат поиска 🛛 🚺 Навигатор 🔲 Документы с текстами изменений 🗵                                                                   |
| Тип/1 🛆 Номер/2 🛆                        | Дата утверждения            | Утвержден          | Наименование                                                                                                    |
| 🕀 📢 Постановление 602-ПП                 | 22.08.2006                  | Правительство Мос  | ке Об утверждении Положения о Государственной инспекции по контролю за использованием объектов недвижимости города Москвы             |
| 🗄 📢 Постановление 602-ПП                 | 31.10.2012                  | Правительство Мос  | ке Об утверждении порядков предоставления субсидий из бюджета города Москвы ресурсоснабжающим организациям в целях возмещения нед     |
| 🕀 📢 Постановление 603                    | 01.07.2014                  | Правительство Рос  | хи О порядке расчета размера возмещения организациям, осуществляющим регулируемые виды деятельности в сферах обращения с твердыми     |
| 🗄 🔰 Постановление 603                    | 08.08.2000                  | Правительство Мос  | ке Правила производства земляных и строительных работ, прокладки и переустройства инженерных сетей и коммуникаций в г. Москве         |
| 🕀 📢 Постановлениє 604                    | 23.07.2009                  | Правительство Рос  | м Правила реализации древесины, которая получена при использовании лесов, расположенных на землях лесного фонда, в соответствии со ст |
| 🕀 📢 Постановление 606                    | 02.07.2014                  | Правительство Рос  | и О порядке разработки типовых контрактов, типовых условий контрактов, а также о случаях и условиях их применения                     |
| 🕀 📢 Постановление 606                    | 20.07.2011                  | Правительство Рос  | зи Правила предоставления субсидий из федерального бюджета бюджетам субъектов Российской Федерации на приобретение оборудования д     |
| 🖽 🔰 Постановление 606-ПП                 | 22.08.2006                  | Правительство Мос  | ке Регламент подготовки, согласования и выдачи по принципу "одного окна" Департаментом жилищной политики и жилищного фонда города М 🦷 |
| 🕀 📢 Постановление 607-ПП                 | 22.07.2008                  | Правительство Мос  | ке Об организации продажи с рассрочкой платежа жилых помещений, принадлежащих на праве собственности городу Москве                    |
| 🗇 📢 Постановление 608                    | 26.06.1995                  | Правительство Рос  | зи О сертификации средств защиты информации                                                                                           |
| 3 17. 12. 2004                           | Российская газета от 23 дея |                    |                                                                                                    |
| 4 21.04.2010                             | "Российская газета" от 4 ма | • <b>V</b>         | гметка в этом поле означает, что документ с                                                                                           |
| 1 \$3.04.1996                            | Российская газета от 21 мая | 🧹 ИЗ               | менениями опубликован                                                                                                    |
| 2 29.03 1999                             | Собрание законодательств    | a 🗸                |                                                                                                    |
| 🕀 📢 Постановление 609                    | 12 10 2005                  |                    | редерации                                                                                                    |
| 🐵 🜗 Постановление 61                     | Нажмите сю;                 | да чтобы п         | осмотреть список документов, в которых содержатся изменения                                                                           |
| 🕀 📢 Постановление 610                    | ланного локу                | мента              | гдерации,                                                                                                    |
| 🐵 📢 Постановление 611                    |                             | ,                  |                                                                                                    |
| 🗇 📢 Постановление 611-ПП                 | 17.09.2015                  | правительство мос  | ке адпилистративный регланентистолнении колитетой тосударственного строительного надзора торода москвы тосударственной ф/нкции по     |
| 🐵 📢 Постановление 613                    | 17.10.2006                  | Правительство Рос  | и О федеральной целевой программе "Исследования и разработки по приоритетным направлениям развития научно-технологического комплекс   |
| 🕀 📢 Постановление 614                    | 22.07.2013                  | Правительство Рос  | и О порядке установления и применения социальной нормы потребления электрической энергии (мощности) и о внесении изменений в некоторе |
| 🕀 📢 Постановление 619                    | 18.08.2008                  | Правительство Рос  | и Правила формирования и реализации федеральной адресной инвестиционной программы                                                     |
| 🕀 📢 Постановление 619-ПП                 | 31.07.2007                  | Правительство Мос  | к Концепция Целевой среднесрочной программы комплексного благоустройства и ландшафтного оформления набережных реки Москвы             |
| 🗉 📢 Постановление 620                    | 12.08.2010                  | Правительство Рос  | и Технический регламент о безопасности объектов морского транспорта                                                                   |
| 🕀 📢 Постановление 623                    | 12.08.2010                  | Правительство Росс | и Технический регламент о безопасности объектов внутреннего водного транслорта                                                        |
| 🖽 📢 Постановление 625                    | 25.10.2006                  | Правительство Рос  | и О лицензировании деятельности в области пожарной безопасности                                                                       |
| 🕀 📢 Постановление 629-ПП                 | 30.06.2009                  | Правительство Мос  | ке О порядке предоставления льгот по аренде земельных участков                                                                        |
| 🖶 📢 Постановление 629-ПП                 | 31.07.2007                  | Правительство Мос  | к О реализации в 2007 и последующих годах отдельных решений Правительства Москвы об установлении арендной платы в особом порядке      |
| 🕀 📢 Постановление 629-ПП                 | 13.08.2002                  | Правительство Мос  | к Положение о составе, порядке разработки, согласования и утверждения градостроительного обоснования размещения, реконструкции отде   |
| 🖽 🕠 Постановление 63                     | 27.01.2009                  | Правительство Рос  | и Правила предоставления федеральным государственным гражданским служащим единовременной субсидии на приобретение жилого помеще       |
| Постановление 63                         | 16.12.1997                  | Минтруд России     | Типовые отраслевые нормы бесплатной выдачи специальной одежды, специальной обуви и других средств индивидуальной защиты работн        |
| 🗄 🔰 Постановление 63                     | 16.12.1997                  | Минтруд России     | Типовые отраслевые нормы бесплатной выдачи специальной одежды, специальной обуви и других средств индивидуальной защиты работни       |
| 🕀 🌗 Постановление 631                    | 27.10.2006                  | Правительство Рос  | и Об утверждении Положения о взаимодействии государственных и муниципальных заказчиков, органов, уполномоченных на осуществление с    |
| 🗄 🕞 Постановление 632                    | 22.08.2008                  | Правительство Рос  | и О Правительственной комиссии по развитию жилищного строительства и оценке эффективности использования земельных участков, находя    |
| 🕀 📢 Постановление 633-ПП                 | 07.11.2012                  | Правительство Мос  | ке Положение о Комитете по архитектуре и градостроительству города Москвы                                                             |
| 🗄 📢 Постановление 634-ПП                 | 21.09.2004                  | Правительство Мос  | ке Положение о составе, порядке разработки, согласования и утверждения территориальных схем сохранения и развития особо охраняемых пр |
| 🕀 📢 Постановление 636                    | 18.08.2010                  | Правительство Рос  | и Требования к условиям контракта на энергосервис                                                                                     |
| ] _ l. ml                                |                             | <u> </u>           |                                                                                                    |

Список отобранных документов представлен в виде таблицы. В каждой строке таблицы отображаются сведения о документе, в котором произошли изменения:

- пиктограмма документа (см. стр. 33);
- номер документа;
- начало периода действия документа в формате ЧЧ.ММ.ГГГГ;
- наименование организации, опубликовавшей документ;
- наименование документа.

## 5. ПРОСМОТР ДОКУМЕНТОВ

Средства ИС позволяют посмотреть документы следующих типов:

- информационные карты документов (см. ниже);
- тексты и изображений документов (см. стр. 18).

#### 5.1. Просмотр информационной карты

Информационная карта предназначена для хранения сведений, составляющих краткую характеристику документа.

Перечень данных, которые отображаются в информационной карте, зависит то того, какая информация введена поставщиком в информационную карту документа. Набор данных может включать в себя:

- гиперссылку для просмотра текста документа или значение "Текст документа не определен", если текст документа отсутствует;
- тип и номер документа;
- наименование документа;
- статус документа (действует / не действует);
- период действия документа;
- наименование организации, в которой разработан, согласован или утвержден документ;
- и т.п.

Для просмотра информационной карты выполните следующие действия:

- 1. Найдите документ, информационную карту которого требуется посмотреть (см. стр. 10).
- 2. Откройте информационную карту документа одним из способов:
  - установите курсор на строку, в которой содержится описание нужного документа, нажмите правую кнопку мыши и выберите в контекстном меню команду "Информационная карта";
    - установите курсор на строку, в которой содержится описание нужного документа, и нажмите на панели инструментов кнопку "Информационная карта".

Информационная карта документа будет открыта в новом окне, заголовок окна отобразится на панели вкладок.

| Информационно-поисковая система     | а СтройКонсультант 01.03.15 - ООО АПРА                                                                                                    |
|-------------------------------------|----------------------------------------------------------------------------------------------------|
| йл Настройки Документы Изменения    | Искать Моя папка Выбор окна Справка                                                                                                    |
| 🎽 🚺 Навигатор 🐧 Обновить            | 💁 Расциренный поиос 🥥 Просмотр текста 🔹 Информационная карта 🔬 Тексты изменений 🤤 Открыть с помощью 🛛 Выбор окна 💌 Печать                 |
| Искать в ИПС "СтройКонсультант"     | очит 2.01.01:62 С По реквизитан С В тексте 🛶 Искать Моя папка                                                                             |
| Искать в "Документации пользователя | A <sup>2</sup>                                                                                                    |
| Результат поиска 🗵 ╞ Резуль         | зтат поиска 🗵 🖡 Результат поиска 🗵 🚺 Навигатор 🗵 Документы с текстами изменений 🗵 🖡 Результат поиска 🗵 🖡 Инф.карта СНиП 2.01.01-82 Стро 🗵 |
|                                     |                                                                                                    |
| TEKCT <u>ДОКУМЕНТА</u>              |                                                                                                    |
| СНин 2.01.01-82                     |                                                                                                    |
|                                     |                                                                                                    |
| Строительная климатолов             | гия и геофизика                                                                                                    |
| Статус документа:                   | Не действует                                                                                                    |
| Начало действия:                    | 01.01.1984                                                                                                    |
| Окончание действия:                 | 01.01.2000                                                                                                    |
| Утвержден:                          | - Госстрой СССР, Постановление 188 от 21.07.1982                                                                                          |
| Разработчики:                       | - ГГО им. А.И. Воейкова Госкомгидромета                                                                                                   |
|                                     | - Дальневосточный Промстройниипроект Минстроя СССР                                                                                        |
|                                     | - МГЦ Госсанэпиднадзора                                                                                                    |
|                                     | - МИСИ им. В.В. Куйбышева Минвуза СССР                                                                                                    |
|                                     | - НИИОСП им. Н.М. Герсеванова Госстроя СССР                                                                                               |
|                                     | - НИИСФ Госстроя СССР                                                                                                    |
|                                     | - ПНИИИС Госстроя СССР                                                                                                    |
| Опубликован:                        | - ГП ЦПП, 1996                                                                                                    |
| Заменен:                            | - <u>СНиП 23-01-99* Строительная климатология</u>                                                                                         |
| Взамен:                             | - СНиП II-А.6-72 Строительная климатология и геофизика                                                                                    |
| Область действия:                   | - Нормы должны соблюдаться при разработке генеральных планов городов,поселков, сельских населенных пунктов,                               |
|                                     | проектировании зданий и сооружений, выборе материалов для конструкций, проектировании систем отопления,                                   |
|                                     | вентиляции, кондиционирования воздуха, водоснабжения                                                                                      |
| Е Содержание:                       |                                                                                                    |
|                                     |                                                                                                    |
| На данный документ ссы.             | Лаются:                                                                                                    |
|                                     |                                                                                                    |

3. Посмотрите нужные сведения и закройте окно информационной карты (см. стр. 8).

#### 5.2. Тексты или изображения документов

В «ИС СтройКонсультант» предусмотрен просмотр документов нескольких видов:

- НТМ-документы, содержащие текст, ссылки на другие документы, изображения;
- НТМ-документы, содержащие текст изменения к существующему документу;
- НТМ-документы, являющиеся сборниками и содержащие ссылки на документы, входящие в сборники;
- изображения в формате JPG, TIFF.

#### 5.2.1. Просмотр текста или изображения документа

Для просмотра текста или изображения документа выполните следующие действия:

1. Найдите документ, текст или изображение которого требуется посмотреть (см. стр. 10).

*Примечание.* Если открыта информационная карта документа — нажмите на гиперссылку "Текст документа". Текст или изображение документа будет открыт в новом окне, а заголовок окна отобразится на панели вкладок.

2. Для просмотра текста или изображения документа используйте один из способов:

- установите курсор на строку, в которой содержится описание нужного документа, нажмите правую кнопку мыши и выберите в контекстном меню команду "Текст документа";
- установите курсор на строку, в которой содержится описание нужного

документа, и нажмите на панели инструментов кнопку 🤍 "Просмотр текста".

Текст или изображение документа будет открыт в новом окне, заголовок окна отобразится на панели вкладок.

| 😹 Информационно-поисковая система СтройКонсультант 01.03.15 - ООО АПРА                                                                                                    |                                                                         |  |  |  |  |  |  |  |  |  |
|----------------------------------------------------------------------------------------------------|-------------------------------------------------------------------------|--|--|--|--|--|--|--|--|--|
| Файл Настройки Докуленты Изменения Искать Моя палка Выбор окна Справка                                                                                                    |                                                                         |  |  |  |  |  |  |  |  |  |
| 😹 🚺 Навигатор 🐚 Обновить 🍇 Расширенный поиск 🧻 Проснотр текста 🌒 Информационная карта 🖏 Тексты изменений 🝚 Открыть с помощью 🛛 Выбор                                                                                                    | окна 🔹 Печать 🔮                                                         |  |  |  |  |  |  |  |  |  |
| С Искать в ИПС "СтройКонсультант" письмо 9-4/116 С По реквизитан С В тексте 🗬 Искать                                                                                                    | Моя папка 🍗                                                             |  |  |  |  |  |  |  |  |  |
| C Vickarts # [Aokymetralupu nonsobatena"                                                                                                    |                                                                         |  |  |  |  |  |  |  |  |  |
| оиска 🛛 📘 Навигатор 🔝 Документы с текстами изменений 💟 🖡 Результат поиска 🗵 🖡 Результат поиска 🗵 🖡 Инф.карта Письмо 9-4/116.0 цен 🔝                                                                                                    | 📕 Письмо 9-4/116 О ценах на прое 区 💶                                    |  |  |  |  |  |  |  |  |  |
| Навигация по тексту<br>Поиск в тексте документа:                                                                                                    | 🗖 Точная фраза 💿 🟠                                                      |  |  |  |  |  |  |  |  |  |
| Письмо Минстроя России от 4 июля 1995 г. № 9-4/116                                                                                                    |                                                                         |  |  |  |  |  |  |  |  |  |
| «О ценах на проектные работы для строительства»                                                                                                    |                                                                         |  |  |  |  |  |  |  |  |  |
| <u>Письмон</u> Госстрол РФ от 13.01.1998 г. № 9-1-1/6 в частичное изменение настолцево письма козффициент К1, равный 1000, признан утратившим силу                                                                                                    |                                                                         |  |  |  |  |  |  |  |  |  |
| Изменение факторов, влияющих на формирование издержек производства (себестоимости) и прибыли проектных организаций в рыночн<br>условиям ценообразования и индексации цен в <u>Сборнике цен</u> на проектные работы для строительства (изд. 1987 г.) и в новых <u>Справочниках ба</u><br>1994-1995 гг.).       | ой экономике привело к различным<br>зовых цен на проектные работы (изд. |  |  |  |  |  |  |  |  |  |
| В связи с этим и с целью унификации уровня затрат и прибыли, предусмотренных в Сборнике цен и Справочниках, во "Временные рекоменд                                                                                                    | ации по определению базовых цен на                                      |  |  |  |  |  |  |  |  |  |
| проектные работы для строительства в условиях рыночной экономики с учетом инфляционных процессов", утвержденные письмом Минст,<br>Бф. 1060/9 (приложение 1) выосятся следующие изменения                                                                                                    | роя России от 17 декабря 1992 г. <u>№</u>                               |  |  |  |  |  |  |  |  |  |
| Текст примечания к п. 2.1 Временных рекомендаций следует читать в редакции:                                                                                                    |                                                                         |  |  |  |  |  |  |  |  |  |
| "Примечание. Коэффициент К1, <del>равный 1000</del> , применяется к ценам Сборника изд. 1987 г. с дополнениями и изменениями к нему, вышедшими и<br>К1 в 1000, ответителя и полнятия и и и и и и и и и и и и и и и и и и                                                                                      | з 1988 - 1989 гг.                                                       |  |  |  |  |  |  |  |  |  |
| К1 – тоот - определен по состоянию на гаявада 1723 года.<br>Средний уровень базовых цен по отношению к базовых ценам, исчисляемым в соответствии с Временными рекомендациями, а также по н<br>ставляется в соответствии с соответся в соответствии с в соответствии с временными рекомендациями, а также по н | овым Справочникам, цены в которых                                       |  |  |  |  |  |  |  |  |  |
| установлены в зависимости от натуральных показателей, увеличился по состоянию на 1 июля 1995 года (по отношению к 1 января 1995 года) в 2,                                                                                                    | 16 раза.                                                                |  |  |  |  |  |  |  |  |  |
| При расчете базовой цены на проектные работы, определяемой по Справочникам базовых цен, в которых цены установлены в зависи<br>индлятичный индект и применяется                                                                                                    | имости от стоимости строительства,                                      |  |  |  |  |  |  |  |  |  |
| параднопных падее приметателя 20 СИ Полтариа                                                                                                    |                                                                         |  |  |  |  |  |  |  |  |  |
|                                                                                                    |                                                                         |  |  |  |  |  |  |  |  |  |
|                                                                                                    |                                                                         |  |  |  |  |  |  |  |  |  |
|                                                                                                    |                                                                         |  |  |  |  |  |  |  |  |  |
|                                                                                                    |                                                                         |  |  |  |  |  |  |  |  |  |
|                                                                                                    |                                                                         |  |  |  |  |  |  |  |  |  |
|                                                                                                    |                                                                         |  |  |  |  |  |  |  |  |  |
|                                                                                                    |                                                                         |  |  |  |  |  |  |  |  |  |
|                                                                                                    |                                                                         |  |  |  |  |  |  |  |  |  |
|                                                                                                    |                                                                         |  |  |  |  |  |  |  |  |  |
|                                                                                                    |                                                                         |  |  |  |  |  |  |  |  |  |
|                                                                                                    |                                                                         |  |  |  |  |  |  |  |  |  |
|                                                                                                    |                                                                         |  |  |  |  |  |  |  |  |  |
|                                                                                                    |                                                                         |  |  |  |  |  |  |  |  |  |
|                                                                                                    |                                                                         |  |  |  |  |  |  |  |  |  |
|                                                                                                    |                                                                         |  |  |  |  |  |  |  |  |  |
|                                                                                                    |                                                                         |  |  |  |  |  |  |  |  |  |

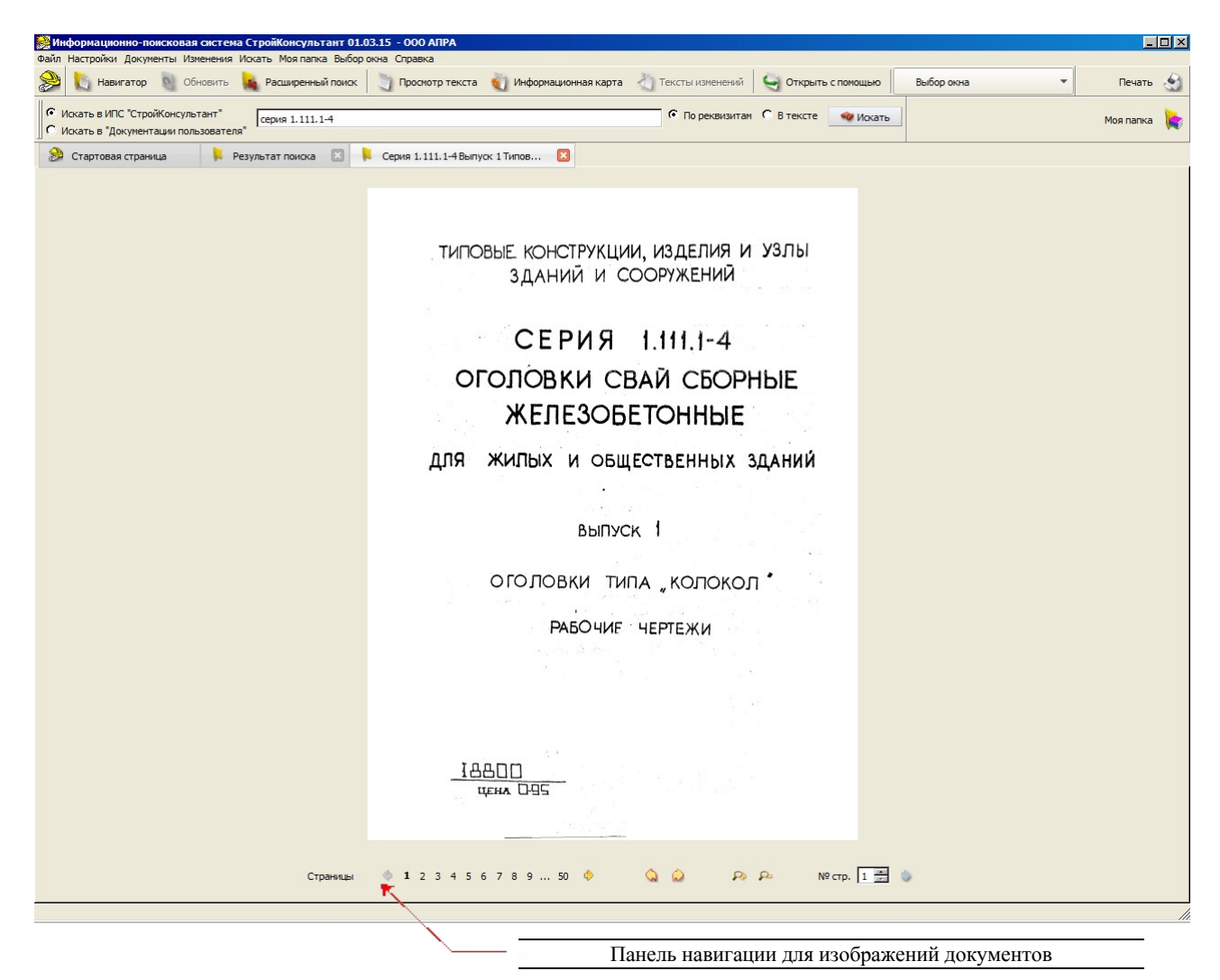

Примечание. Для печати текста или изображения документа активируйте команду

"Печать" из меню "Файл" или нажмите на панели инструментов кнопку 🖄 "Печать".

3. Посмотрите нужные сведения и закройте окно документа (см. стр. 8).

#### 5.2.2. Просмотр текста изменений

Для просмотра изменений документа выполните следующие действия:

- 1. Выберите курсором документ, содержащий изменение, которое требуется посмотреть.
- 2. Выберите активную функцию "Тексты изменений" на панели инструментов или из всплывающего контекстного меню «Изменения документа»
- 3. В дополнительном окне Списка изменений выберите для просмотра текст измения

| Номер | Дата       | Опубликован         | Текст |
|-------|------------|---------------------|-------|
| ( )   | 12.01.1996 | Российской газета 🗸 |       |
| 2     | 02.10.1999 | Российской газета 🗹 |       |
| 3     | 16.05.2003 | Российской газета 🗸 |       |
| 4     | 25.09.2003 | Российской газета 🗸 |       |
| 5     | 10.03.2009 | Собрание законода 🗸 |       |
| 6     | 02.10.2009 | Собрание законода 🗸 |       |

Текст изменения документа будет открыт в новом окне, заголовок окна отобразится на панели вкладок.

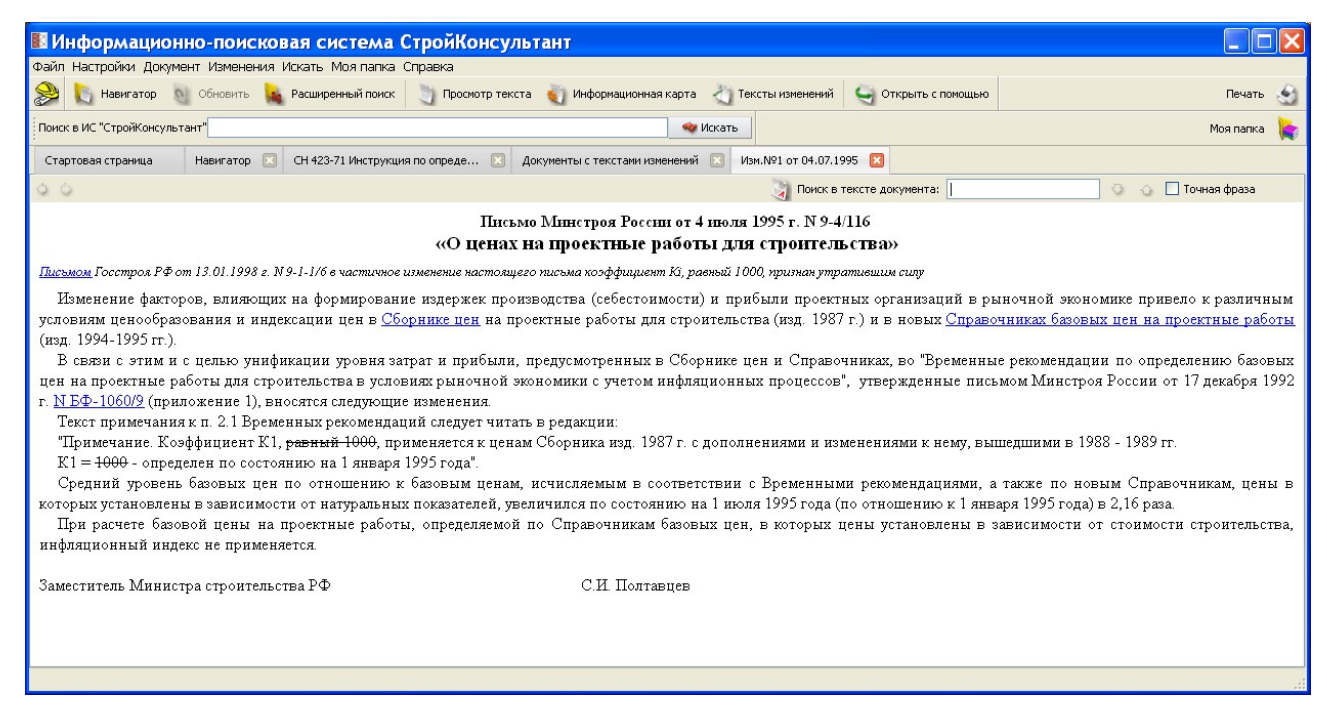

Примечание. Для печати текста документа активируйте команду "Печать" из меню

"Файл" или нажмите на панели инструментов кнопку 🕙 "Печать".

4. Посмотрите нужные сведения и закройте окно документа (см. стр. 8).

#### 5.3. Контекстный поиск в тексте документа

Для поиска данных в текстах документов используется панель навигации по тексту документа "Поиск в тексте документа":

| При вводе данных в строку ввода, фон строки меняет свой цвет, становятся активными кнопки управления поиском                                                                                                    |                                                                                                    |
|----------------------------------------------------------------------------------------------------|----------------------------------------------------------------------------------------------------|
| 🛙 Информационно-поисковая система СтройКонсультант                                                                                                    |                                                                                                    |
| Файл Настройки Документ Изменения Искать Моя папка Справка                                                                                                    |                                                                                                    |
| 👷 [] Навигатор 🔬 Обновить 💺 Расширенный поиск  🧃 Просиютр текста 🐧 Информационная карта 👌 Тексты изменений 🤤 Открыть с полощью                                                                                                    | Печать 🔬                                                                                                    |
| Поиск в ИС "СтройКонсультант"                                                                                                    | Моя папка 🏾 隆                                                                                                    |
| Стартовая страница 🛛 Навигатор 📧 СН 423-71 Инструкция по опреде 📧 Документы с текстами изменений 🗵 Изм.№1 от 04.07.1995 🔀                                                                                                    |                                                                                                    |
| 🖉 Панак в тексте документа: базов                                                                                                    | 📀 👌 🗌 Точная фраза                                                                                                    |
| Письмо Минстроя России от 4 июля 1995 г. N 9-4/116<br>«О ценах на проектные работы для строитель ства»                                                                                                    |                                                                                                    |
| Письмом Госстроя РФ от 13.01.1998 г. № -1-1/6 в частичное измененые настоящего нисьма коэффициент К1, равный 1000, пригнан утратившим силу                                                                                                    |                                                                                                    |
| Изменение факторов, влияющих на формирование издержек производства (себестоимости) и прибыли проектных организаций в рыночной<br>условиям ценообразования и индексации цен в <u>Сборнике цен</u> на проектные работы для строительства (изд. 1987 г.) и в новых <u>Справочниках базог</u><br>1994-1995 гг.).                                                                                                    | экономике привело к различным<br>вых цен на проектные работы (изд.                                                                                                    |
| В связи с этим и с целью унификации уровия затрат и прибыли, предскоотренных в Сооринке цен и Справочника, во "Бременные рекомендаци<br>проектые работы для спрочетьства в условику раночной экономики с учетом инфлационных процессов", упвержденные письмом Минстроя Р<br>1060/9 (приложение 1), вносятся следующие изменения.<br>Текст примечания к п. 2.1 Временных рекомендаций следует читать в редакции:<br>"Примечания к n. 2.1 Временных рекомендаций следует читать в редакции:<br>"Примечание К. Оффициент K1, реамий 1000, применяется к ценам Сборника изд. 1987 г. с дополнениями и изменениями к нему, вышедшими в<br>K1 = ±000 - определен по состоянию на 1 января 1995 года".<br>Средний уровень экономых цен по отношению к базовым ценам. исчисляемым в соответствии с Временными рекомендациями, а также по новь<br>установления в зависимости от натуратных показателей, увеличился по состоянию на 1 июля 1995 года (по отношению к Газовы и ценам, сочисляемым в соответствии с Временными рекомендациями, а также по новь<br>установления в зависимости от натуранных по казовым ценам, исчисляемым в соответствии с Временными рекомендациями, а также по новь<br>установления в зависимости от натуратных показателей, увеличился по состоянию на 1 июля 1995 года (по отношению к Газовы и ценам) с соответствии и в 1 июля 1995 года (по отношению к Газовы и ценам) с сладов и ифладионный индекоме применяется.<br>Заместитель Министра строктельства РФ СИ Полтавцев<br>Найденные слова подсвечиваются | ик по определению разовых цен на<br>оссии от 17 декабря 1992 г. <u>N БФ-</u><br>1988 - 1989 гг.<br>им Справочникам, цены в которых<br>раза.<br>ости от стоимости строительства, |
|                                                                                                    |                                                                                                    |

Чтобы найти в тексте документа нужные сведения:

- 1. Введите в строку ввода значение, по которому требуется произвести поиск.
- 2. Если поле поиска окрашивается в красный цвет, значит по заданным критериям не найдено ни одного соответствия.

По мере ввода значения в строку поиска, в тексте документа будет найдено первое

значение. Для перехода к остальным найденным значениям используйте кнопки 🍄 и 🏠 .

### 6. ФУНКЦИЯ «МОЯ ПАПКА»

Функция меню «Моя папка» предусмотрена для сохранения списка избранных документов документов.

Внешний вид окна «Моя папка» точно такой же как в навигаторе

|                                        |                         |                                     |               |                               |                   | Нажатим левой кнопки<br>мыши открывается «Моя<br>папка»                                                                                                    |
|----------------------------------------|-------------------------|-------------------------------------|---------------|-------------------------------|-------------------|----------------------------------------------------------------------------------------------------|
|                                        |                         |                                     |               |                               |                   |                                                                                                    |
| Информационн<br>Файл Настройки Докумен | <b>о-пои</b><br>т Измен | І <mark>СКОВАЯ</mark><br>Іения Иска | ать Моя папи  | а СтройКонсульта<br>а Справка | нт                |                                                                                                    |
| 😏 🐚 Навигатор 🔊                        | Обновит                 | - 🙀 Par                             | ширенный поис | ж 🔄 Просмотр текста н         | Информационная к  | арта 🦣 Тексты изменений 🤤 Открыть с понощью 🛛 🛛 🖓                                                                                                    |
| Поиск в ИС "СтройКонсультан            | IT"                     |                                     |               |                               |                   | 👒 Искать Моя папка́ 🙀                                                                                                    |
| Стартовая страница                     | Моя папк                | a 🗵                                 |               |                               |                   |                                                                                                    |
| Моя папка                              | Спис                    | ток докумен                         | тов           | 1 -                           |                   |                                                                                                    |
| MUX Hallika                            |                         | Тип                                 | Номер         | Дата утверждения              | Утвержден         | Наименование                                                                                                    |
| *                                      |                         | РДС                                 | 10-232-94     | 27.10.1994                    | Минстрой России   | Система сертификации ГОСТ Р. Порядок проведения сертификации продукции в строительстве                                                                                                    |
| 1                                      |                         | РДС                                 | 10-233-94     | 27.10.1994                    | минстрой России   | система сертификации I UCI P. Требования к органам по сертификации в строительстве и порядок проведения их аккре                                                                                      |
|                                        |                         | PAC<br>BCH                          | 42-01         | 14 06 1991                    | Росавто вор       | систена сертификации гост Р. порядок регистрации объектов и участников работ по сертификации в строительстве и в<br>Нолистрасиода натериалов на строительство и ремонт автомобильных дорог и мостов   |
| 1                                      |                         | TCH                                 | 10-301-2002   | 06.06.2003                    | Алминистрация Сти | поряви расхода на герналов на стриятельство и реякият автомовильных дорог и мостов<br>с Порядок разработки, сограсования, утверудения и введения в действие территориальных строитольных иору Сримт-Л |
| Раздел<br>редакт                       | ируе                    | «М<br>тся п                         | ользова       | папка»<br>ателем              |                   | Добавленные пользователем ссылки                                                                                                    |
| юрядок разработки, с                   | огласо                  | вания, ут                           | верждения     | и введения в действие         | территориальных   | строительных норм Санкт-Петербурга                                                                                                    |
| Зарегистрированы Госо                  | строем                  | России, п                           | исьмо от 23   | .06.2003 Nº 9-29/543          |                   |                                                                                                    |

1. Окно «Моя папка» активируется через главное меню «Моя папка», либо через панель

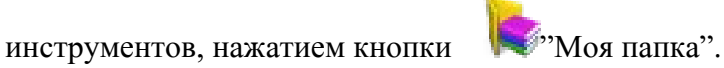

2. Редактирование раздела «Моя папка» происходит путем нажатия правой кнопки мыши, либо через главное меню. В данном разделе Вы можете создать различные подразделы и назвать их по своему усмотрению.

| 🗷 Информацион            | но-поиско               | вая система С          | гройКонсу     | льтант      |                    |        |                     |                   |
|--------------------------|-------------------------|------------------------|---------------|-------------|--------------------|--------|---------------------|-------------------|
| Файл Настройки Докум     | ент Изменения           | Искать Моя папка Сг    | правка        |             |                    |        |                     |                   |
| 😂 [ Навигатор            | 🔰 Обновить 🙀            | Расширенный поиск      | 🗻 Просмотр те | кста 🏹 Инс  | формационная карта | Č) Te  | ксты изменений 🧧 🤤  | Открыть с помощью |
| Поиск в ИС "СтройКонсуль | тант"                   |                        |               |             |                    | Искать |                     |                   |
| Стартовая страница       | Навигатор 🗵             | СН 423-71 Инструкция г | по опреде 🗵   | Документы с | текстами изменений | і 🗵 И  | зм.№1 от 04.07.1995 | 🗵 Моя папка 🗵     |
| Моя папка                | Спис                    | ок документов          |               |             |                    |        |                     |                   |
| Моя папка                |                         | Тип Номер              | Дата утв      | ерждения    | Утвержден          |        |                     | Наим              |
| Удалить<br>Переиме       | раздел<br>новать раздел |                        |               |             |                    |        |                     |                   |

| 💵 ИС СтройКонсультант                    |         |      |      | ? 🔀       |
|------------------------------------------|---------|------|------|-----------|
| 🛄 🚺 Моя папка                            |         |      |      |           |
|                                          |         |      |      |           |
|                                          |         |      |      |           |
|                                          |         |      |      |           |
|                                          |         |      |      |           |
|                                          |         |      |      |           |
|                                          |         |      |      |           |
| Добавить Добавить дочерний Переименовать | Удалить | Выше | Ниже | Сохранить |

В дальнейшем Вы можете разделы переименовывать, удалять, добавлять дочерние, а так же перемещать вверх или вниз (менять очередность)

# 7. ПРОГРАММНЫЙ МОДУЛЬ "ДОКУМЕНТАЦИЯ ПОЛЬЗОВАТЕЛЯ»

### 7.1. Общие сведения

Функции дополнительного раздела «Документы Пользователя» включают действия по добавлению/удалению подразделов и документов пользователя с использованием шаблона информационной карты.

Функции создания и редактирования документов обеспечивают:

- создание и удаление подразделов в дополнительном разделе классификатора «Документы пользователя»

- создание, редактирование и удаление документов с использованием встроенного в программу компонента работы с текстами HTML

- создание, редактирование и удаление информационных карт документов пользователя с использованием шаблона информационной карты

- привязку документов пользователя в дополнительном разделе классификатора «Документы пользователя»

Выполнение этих функций возможно, когда в поставляемом информационном комплекте или обновлении присутствует «разрешение на использование раздела «Документы пользователя».

7.2. Настройка подключения дополнительного раздела «Документация пользователя»

В случае приобретения пользователем «Документации пользователя», при выполнении процедуры запуска на сервере «Программы пользователя» необходимо активировать пункт меню «файл» для открытия окна «Настройка подключения Документации Пользователя» (Рис. 7.2.1).

| Фа | йл 🖡                                            |       |   |
|----|-------------------------------------------------|-------|---|
|    | Закрыть окно                                    |       |   |
|    | Закрыть все окна                                |       |   |
| -  | Печать                                          |       |   |
| _  | Настройка подключения Документации Пользователя |       | ۲ |
|    | Редактор разделов Документации Пользователя     |       |   |
|    | Документация Пользователя                       |       | • |
|    | Выход С                                         | trl+Q |   |

Рис. 7.2.1

Активируя строку «Документация Пользователя», в открывшемся окне (Рис. 7.2.2) следует распределить права доступа для компьютеров локальной сети.

«Полный доступ» предоставляет право редактировать разделы Пользователя» и добавлять, редактировать и «Документации изменять «Чтение» информационные карты и тексты документов. предоставляет «Документации ИПС возможность использования Пользователя» В «СтройКонсультант» на рабочих местах в локальной сети.

| Сеть/Хост            | Полный доступ | Чтение |           |         |
|----------------------|---------------|--------|-----------|---------|
| 🗄 🌔 Обзор            |               |        |           |         |
| 🗄 💑 🛛 Локальная сеть |               |        |           |         |
| — 🧕 Компьютер 1      |               |        |           |         |
| — 😼 Компьютер 2      |               |        |           |         |
| ···· 😼               |               |        |           |         |
| 🧕                    |               |        |           |         |
| ···· 😼               |               |        |           |         |
| 🧕                    |               |        |           |         |
| 😼                    |               |        |           |         |
| - 3                  |               |        |           |         |
| 🧕                    |               |        |           |         |
| - 3                  |               |        |           |         |
|                      |               |        |           |         |
| ть:                  | Компьютер:    |        | Добавить  | Удалить |
|                      |               |        | Сохранить | Закрыть |

Рис. 7.2.2

Завершается процедура установки Дополнительного модуля на сервере нажатием кнопки «Сохранить», в этом окне.

Далее на рабочих местах, согласно распределенным правам доступа, осуществляются процессы создания и редактирования классификаторов и информационных карточек документации пользователя, включаемой в Систему, подключение текстов документов, редактирование и пользование «Документацией Пользователя» в составе ИПС «СтройКонсультант», используя функции поиска, просмотра текстов и информационных карт документов и т.п., аналогичные используемым в ИПС «СтройКонсультант» в целом.

Для управления процессами создания и редактирования разделов (узлов) классификатора открывается окно «Редактирование классификатора

пользователя» (Рис. 7.2.3), активацией соответствующей строки в окне «файл» (см. рис. 7.2.1),

| 🧱 Редактирование классификатора пользователя                                              | ×     |
|-------------------------------------------------------------------------------------------|-------|
|                                                                                           |       |
| למחדשוע אמנדבין דוףבתטכדמשואבד שטאוועדרד ויבעמגדעוישטשמועא געמכניועיוגמדטים דועושטטשמדבאא |       |
|                                                                                           |       |
|                                                                                           |       |
|                                                                                           |       |
|                                                                                           |       |
|                                                                                           |       |
|                                                                                           |       |
|                                                                                           |       |
|                                                                                           |       |
|                                                                                           |       |
|                                                                                           |       |
|                                                                                           |       |
|                                                                                           |       |
|                                                                                           |       |
| С Пазад Цалее > С                                                                         | Incha |

Рис. 2.1.3

и «Далее» в окне Рис. 7.2.4 осуществляется формирование разделов и подразделов классификатора с помощью всплывающих окон (Рис. 7.2.5).

| Редактирование классификатора пользователя                                                                                 | 2 ×            |
|----------------------------------------------------------------------------------------------------|----------------|
| Редактирование классификатора пользователя<br>Данный этап позволяет добавлять, редактировать, удалять узлы классификатора. |                |
| Классификатор пользователя:                                                                                                |                |
| Справка                                                                                                    |                |
| ⊿ Проект №1                                                                                                    |                |
| Строение 1.1                                                                                                    |                |
|                                                                                                    |                |
|                                                                                                    |                |
|                                                                                                    |                |
| Новый Новый дочерний Удалить Правка                                                                                        | Выше Ниже      |
| < Назад                                                                                                    | Далее > Отмена |

Рис. 7.2.4

| ИС СтройКон      | куль ? 🔀    |
|------------------|-------------|
| Наименование на  | русском:    |
| Наименование на  | английском: |
| Комментарий на р | усском:     |
| Комментарий на а | нглийском:  |
| Ok               | Отмена      |

Рис. 7.2.5

Результатом проделанных операций является «Навигатор» В виде многоуровневого тематического классификатора для информационного блока документации, который пользователь ведет самостоятельно, но который ИПС обладает функционалом, присущим документам всем «СтройКонсультант».

Включение документа (составление нового документа в раздел классификатора «Документация Пользователя» производится в следующем порядке:

- нажатием правой клавиши манипулятора в поле меню «Документы» (Рис.7.2.6) открывается плавающее окно (рис. 7.2.7), в котором клавишей манипулятора активируется команда «Добавить новый документ».

| 😹 Информационно-по       | исковая система Ст    | юйКонсультант                |                      |                      |                                |                 |                 |                 |              |             |              |           |   |
|--------------------------|-----------------------|------------------------------|----------------------|----------------------|--------------------------------|-----------------|-----------------|-----------------|--------------|-------------|--------------|-----------|---|
| Файл Настройки Документ  | г Изменения Искать М  | оя папка. Выбор окна. Справк | a                    |                      |                                |                 |                 |                 |              |             |              |           |   |
| 😂 [ Навигатор 🕴          | 👌 Обновить   Рас      | ширенный поиск 🧻 Прос        | нотр текста 🏐 Инфорн | кационная карта 👌 Те | ксты изменений                 | Открыть с понос | 1940            |                 |              |             |              | Печать    | 3 |
| Поиск в ИС "СтройКонсуль | тант"                 |                              |                      | 🛷 Искать             | Выбор окна                     | -               |                 |                 |              |             |              | Моя папка | - |
| Стартовая страница       | Навигатор 🙁           |                              |                      |                      |                                |                 |                 |                 |              |             |              |           |   |
| Навигатор                |                       | Список документов            |                      |                      |                                |                 |                 |                 |              |             |              |           |   |
| 🕀 🤘 Регламент            |                       | 👻 Тип Номер                  | Дата утверждения     | Утвержден            |                                |                 |                 | Ha              | именование   |             |              |           |   |
| 🗄 🧧 Энергосбережение     | и тепловая изоляция   |                              |                      |                      |                                |                 |                 |                 |              |             |              |           |   |
| Автонобильные до         | роги                  |                              |                      |                      |                                |                 |                 |                 |              |             |              |           |   |
| Указ                     | DODDIENH              |                              |                      |                      |                                |                 |                 |                 |              |             |              |           |   |
| Методи                   |                       |                              |                      |                      |                                |                 |                 |                 |              |             |              |           |   |
| Дot                      | бавить новый документ |                              |                      |                      |                                |                 |                 |                 |              |             |              |           |   |
|                          |                       |                              |                      |                      |                                |                 |                 |                 |              |             |              |           |   |
|                          |                       |                              |                      |                      |                                |                 |                 |                 |              |             |              |           |   |
|                          |                       |                              |                      |                      |                                |                 |                 |                 |              |             |              |           |   |
|                          |                       |                              |                      |                      |                                |                 |                 |                 |              |             |              |           |   |
|                          |                       |                              |                      |                      |                                |                 |                 |                 |              |             |              |           |   |
|                          |                       |                              |                      |                      |                                |                 |                 |                 |              |             |              |           |   |
|                          |                       |                              |                      |                      |                                |                 |                 |                 |              |             |              |           |   |
|                          |                       |                              |                      |                      |                                |                 |                 |                 |              |             |              |           |   |
|                          |                       |                              |                      |                      |                                |                 |                 |                 |              |             |              |           |   |
|                          |                       |                              |                      |                      |                                |                 |                 |                 |              |             |              |           |   |
|                          |                       |                              |                      |                      |                                |                 |                 |                 |              |             |              |           |   |
|                          |                       |                              |                      |                      |                                |                 |                 |                 |              |             |              |           |   |
|                          |                       |                              |                      |                      |                                |                 |                 |                 |              |             |              |           |   |
|                          |                       |                              |                      |                      |                                |                 |                 |                 |              |             |              |           |   |
|                          |                       |                              |                      |                      |                                |                 |                 |                 |              |             |              |           |   |
|                          |                       |                              |                      |                      |                                |                 |                 |                 |              |             |              |           |   |
|                          |                       |                              |                      |                      |                                |                 |                 |                 |              |             |              |           |   |
|                          |                       |                              |                      |                      |                                |                 |                 |                 |              |             |              |           |   |
|                          |                       |                              |                      |                      |                                |                 |                 |                 |              |             |              |           |   |
|                          |                       |                              |                      |                      |                                |                 |                 |                 |              |             |              |           |   |
|                          |                       |                              |                      |                      |                                |                 |                 |                 |              |             |              |           |   |
|                          |                       |                              |                      |                      |                                |                 |                 |                 |              |             |              |           |   |
|                          |                       |                              |                      |                      |                                |                 |                 |                 |              |             |              |           |   |
|                          |                       |                              |                      |                      |                                |                 |                 |                 |              |             |              |           |   |
|                          |                       |                              |                      |                      |                                |                 |                 |                 |              |             |              |           |   |
|                          |                       |                              |                      |                      |                                |                 |                 |                 |              |             |              |           |   |
|                          |                       |                              |                      |                      |                                |                 |                 |                 |              |             |              |           |   |
|                          |                       |                              |                      |                      |                                |                 |                 |                 |              |             |              |           |   |
|                          |                       |                              |                      |                      |                                |                 |                 |                 |              |             |              |           |   |
|                          |                       |                              |                      |                      |                                |                 |                 |                 |              |             |              |           | - |
|                          |                       | < .                          |                      |                      |                                |                 |                 |                 |              |             |              |           | > |
| Методика                 |                       |                              |                      |                      |                                |                 |                 |                 |              |             |              |           |   |
|                          |                       |                              |                      |                      |                                |                 |                 |                 |              |             |              |           |   |
|                          |                       |                              |                      |                      |                                |                 |                 |                 |              |             |              |           |   |
|                          |                       |                              |                      |                      |                                |                 |                 |                 |              |             |              |           |   |
|                          |                       |                              |                      |                      |                                |                 |                 |                 |              |             |              |           |   |
|                          |                       |                              |                      |                      |                                |                 |                 |                 |              |             |              |           |   |
|                          |                       |                              |                      |                      |                                |                 |                 |                 |              |             |              |           |   |
|                          |                       |                              |                      |                      |                                |                 |                 |                 |              |             |              |           |   |
|                          | * * = 0 0 0           | 5 8 0 <b>0 8 8</b>           | В 🖌 Входящие         | S ИПС "СтройК        | 🗟 Total Comman                 | а 2 Проводник   | • 🗑 СтройКонсул | 😼 server - Conn | 😥 Информацио | 🗐 Докунент1 | Adobe Photos | ( # @ O 1 |   |
|                          |                       |                              |                      |                      | character in the second second |                 |                 |                 |              |             | 1            |           |   |

Рис. 7.2.6

| До | кументы                 |
|----|-------------------------|
| 3  | Просмотр текста         |
| 0  | Информационная карта    |
| 2  | Тексты изменений        |
|    | Добавить новый документ |
|    | Редактировать документ  |
|    | Удалить документ        |
| -  | Найти в тексте          |

Рис. 7.2.7

Следом открывается шаблон информационной карточки документа (Рис. 7.2.8), в который вводятся реквизиты включаемого документа в соответствии с названиями соответствующих полей шаблона:

| 🜺 ИС СтройКонсул  | ьтант           |         |                                         |            |           |           | ×          |
|-------------------|-----------------|---------|-----------------------------------------|------------|-----------|-----------|------------|
| Наименование:     |                 |         | Π                                       | оимечание: |           |           |            |
|                   |                 |         |                                         |            |           |           |            |
|                   |                 |         |                                         |            |           |           |            |
| Тип:              |                 |         | Ho                                      | мер        |           |           |            |
|                   |                 |         |                                         |            |           |           |            |
| 🗖 действует Начал | по действия:    | <u></u> | Окончан                                 | ия:        |           |           |            |
| Утвержден         |                 |         |                                         |            |           |           |            |
| Утвержден         | Тип:            | Номер   | Дата                                    |            | Основн    | ой        |            |
|                   |                 |         |                                         |            |           |           |            |
|                   |                 |         |                                         |            |           |           |            |
|                   |                 |         |                                         |            |           |           |            |
|                   |                 |         |                                         |            |           |           |            |
|                   |                 |         |                                         |            | Новый     | Правка    | Удалить    |
| -Разработники     |                 |         |                                         |            |           |           |            |
| Разработчики      |                 | 2       |                                         |            |           |           |            |
| Утвержден         | Адрес           | 5       |                                         | Основной   |           |           |            |
|                   |                 |         |                                         |            |           |           |            |
|                   |                 |         |                                         |            |           |           |            |
|                   |                 |         |                                         |            |           |           |            |
|                   |                 |         |                                         |            |           |           |            |
|                   |                 |         |                                         |            | Новый     | Правка    | Удалить    |
| Текст документа — |                 |         |                                         |            |           |           |            |
| Terret He opposed |                 |         | 600000000000000000000000000000000000000 |            | Devenant  | Veseure   | Roformer   |
| техст не определ  | теп для данного |         | оликация оез текс                       | a          | TIUKd3d1b | удалить   | дооавить 🔻 |
|                   |                 |         |                                         |            |           | Сохранить | Закрыть    |
|                   |                 |         |                                         |            |           |           |            |

Рис. 7.2.8

Для подключения текста документа в текстовом либо графическом формате активируется команда «Добавить» внизу шаблона информационной карточки (Рис. 7.2.8).

Работа пользователя Системы с документами дополнительного раздела аналогична работе с документам ИПС «СтройКонсультант» (Рис. 7.2.9).

| 🎇 Инф  | формационно-поисковая                                   | я система            | СтройКонсул   | тытант 01.03 | 3.15 - 000 ЯкутияИзыска | ния            |          |                  |                |          |            |              |           |      |
|--------|---------------------------------------------------------|----------------------|---------------|--------------|-------------------------|----------------|----------|------------------|----------------|----------|------------|--------------|-----------|------|
| Файл Н | Настройки Документы Изи                                 | менения I            | 1скать Моя па | пка Выбор о  | кна Справка             |                | 31       |                  | 1000           | <b>.</b> |            |              | -         | L.   |
| 2      | 💟 навигатор 🐧 Об                                        | рновить              | Расширен      | ныи поиск    | Просмотр текста         | информационная | карта 🦿  | Гексты изменении | Открыть с помо | цью      | зывор окна |              | Печать    | 3    |
| C No   | скать в ИПС "СтройКонсуль<br>скать в "Документации поль | ьтант"<br>1ьзователя |               |              |                         |                |          | По реквизитам    | С В тексте     | Іскать   |            |              | Моя папка |      |
|        | Стартовая страница                                      | ы 🚺                  | авигатор 🗵    | 🚺 Нави       | гатор 🔝 🚺 Навигато      | op 🛛 🚺 Hae     | игатор [ | 3 🚺 Навигатор    |                |          |            |              |           |      |
| Навиг  | атор                                                    |                      | писок докумен | тов          |                         |                | ,        |                  |                |          |            |              |           |      |
| Ē. ₹   | Регламент                                               |                      | √ Тип         | Номер        | Дата утверждения        | Утвержден      |          |                  |                |          |            | Наименование |           |      |
| •      | Энергосбережение и теп                                  | пловая               |               |              |                         |                | 1        |                  |                |          |            |              |           |      |
|        | Автомобильные дороги                                    |                      |               |              |                         |                |          |                  |                |          |            |              |           |      |
|        | Типовая проектная доку                                  | умента               |               |              |                         |                |          |                  |                |          |            |              |           |      |
|        | Осументация пользоват                                   | пеля                 |               |              |                         |                |          |                  |                |          |            |              |           |      |
|        | I IPOEKI I                                              |                      |               |              |                         |                |          |                  |                |          |            |              |           |      |
|        |                                                         |                      |               |              |                         |                |          |                  |                |          |            |              |           |      |
|        |                                                         |                      |               |              |                         |                |          |                  |                |          |            |              |           |      |
|        |                                                         |                      |               |              |                         |                |          |                  |                |          |            |              |           |      |
|        |                                                         |                      |               |              |                         |                |          |                  |                |          |            |              |           |      |
|        |                                                         |                      |               |              |                         |                |          |                  |                |          |            |              |           |      |
|        |                                                         |                      |               |              |                         |                |          |                  |                |          |            |              |           |      |
|        |                                                         |                      |               |              |                         |                |          |                  |                |          |            |              |           |      |
|        |                                                         |                      |               |              |                         |                |          |                  |                |          |            |              |           |      |
|        |                                                         |                      |               |              |                         |                |          |                  |                |          |            |              |           |      |
|        |                                                         |                      |               |              |                         |                |          |                  |                |          |            |              |           |      |
|        |                                                         |                      |               |              |                         |                |          |                  |                |          |            |              |           |      |
|        |                                                         |                      |               |              |                         |                |          |                  |                |          |            |              |           |      |
|        |                                                         |                      |               |              |                         |                |          |                  |                |          |            |              |           |      |
|        |                                                         |                      |               |              |                         |                |          |                  |                |          |            |              |           |      |
|        |                                                         |                      |               |              |                         |                |          |                  |                |          |            |              |           |      |
|        |                                                         |                      |               |              |                         |                |          |                  |                |          |            |              |           |      |
|        |                                                         |                      |               |              |                         |                |          |                  |                |          |            |              |           |      |
|        |                                                         |                      |               |              |                         |                |          |                  |                |          |            |              |           |      |
|        |                                                         |                      |               |              |                         |                |          |                  |                |          |            |              |           |      |
|        |                                                         |                      |               |              |                         |                |          |                  |                |          |            |              |           |      |
|        |                                                         |                      |               |              |                         |                |          |                  |                |          |            |              |           |      |
|        |                                                         |                      |               |              |                         |                |          |                  |                |          |            |              |           |      |
|        |                                                         |                      |               |              |                         |                |          |                  |                |          |            |              |           |      |
|        |                                                         |                      | 1             |              |                         |                |          |                  |                |          |            |              |           |      |
| -      |                                                         |                      |               |              |                         |                |          |                  |                |          |            |              |           |      |
| Прое   | ект 1                                                   |                      |               |              |                         |                |          |                  |                |          |            |              |           |      |
|        |                                                         |                      |               |              |                         |                |          |                  |                |          |            |              |           |      |
| -      |                                                         |                      |               |              |                         |                |          |                  |                |          |            |              |           | _    |
|        |                                                         |                      |               |              |                         |                |          |                  |                |          |            |              |           |      |
|        |                                                         |                      |               |              |                         |                |          |                  |                |          |            |              |           |      |
| ,      |                                                         |                      |               |              |                         |                |          |                  |                |          |            |              |           | //   |
|        |                                                         |                      |               |              | 💾 🔍 🌉 🛛                 | 2              |          |                  |                |          | R          |              | 17:11     |      |
|        |                                                         |                      | <b>&gt;</b>   | 3            |                         |                |          |                  |                |          |            |              | 15.03.20  | 16 🦰 |

Рис. 7.2.9.

## 8. ПРИЛОЖЕНИЕ

## 8.1. Инструменты и команды меню

| Команда меню             | Инструмент | Описание                                |
|--------------------------|------------|-----------------------------------------|
| Выход                    | ×          | Завершает работу с программой           |
| Закрыть все окна         |            | Закрывает все окна, открытые в ИС, за   |
|                          |            | исключением стартовой страницы          |
| Закрыть окно             | Навигатор🗵 | Закрывает активное окно                 |
| Информационная карта     |            | Открывает информационную карту          |
|                          | ×.         | документа                               |
| Искать в найденном       |            | Поиска документов по дополнительному    |
|                          |            | запросу в списке найденных документов   |
| Навигатор                |            | Вызов на экран окна Навигатора          |
| Настройки подключения    |            | Вызывает на экран диалог для выбора     |
|                          |            | подключения к серверу «ИС               |
|                          |            | СтройКонсультант»                       |
| Открыть с помощью        | C)         | Открывает текст документа в выбранном   |
|                          |            | редакторе текста или изображения        |
| Поиск в тексте документа |            | Поиск сведений в открытом для           |
|                          |            | просмотра текста документа              |
| Просмотр текста или      |            | Открывает текст документа для просмотра |
| изображения документа    | 7          |                                         |
| Печать                   | 6          | Выводит на печать данные, которые       |
|                          | <u></u>    | содержатся в активном окне              |
| Искать                   | Ś          | Поиск документов в реквизитах : тип,    |
|                          |            | номер и наименование                    |
| Показать панель          |            | Разрешает или запрещает отображение     |
| инструментов             |            | панели инструментов                     |
| Показать панель поиска   |            | Разрешает или запрещает отображение     |
|                          |            | панели поиска                           |
| Расширенный поиск        | 1.00       | Вызов на экран панели расширенного      |
|                          | 100        | поиска                                  |
| Список документов        |            | Формирует список документов,            |
|                          |            | содержащих изменения                    |
| Тексты изменений         | 27         | Открывает текст документа, содержащего  |
|                          | 2          | изменения                               |
| Шрифт                    |            | Вызывает диалоговое окно для настройки  |
|                          |            | шрифта, используемого в интерфейсе      |
| Моя папка                |            | Вызов на экран окна Моя папка           |

| 8.2. Пиктографические обозначения документов |
|----------------------------------------------|
|----------------------------------------------|

| Пиктограмма | Описание                                                         |
|-------------|------------------------------------------------------------------|
|             | Действующий документ (текст документа отсутствует)               |
|             | Недействующий документ (текст документа отсутствует)             |
|             | Действующий документ (есть текст документа)                      |
|             | Недействующий документ (есть текст документа)                    |
|             | Действующий сборник документов (тексты документов отсутствуют)   |
|             | Недействующий сборник документов (тексты документов отсутствуют) |
|             | Действующий сборник документов (есть тексты документов)          |
| <b>1</b>    | Недействующий сборник документов (есть тексты документов)        |